# TOEIC 多益英語測驗

網路報名&繳費操作說明

# 注意事項

- ・請先確認「手機」有無帶在身上→註冊會員時會寄發驗證碼
- ・請確認自己的「電子信箱」是否能登入→註冊會員時會寄發驗證信
- ・【首次報名者】需先完成會員註冊
- ·請上傳合格照片,若上傳非本人照片將取消報名資格
- ・訂單成立後,請將訂單編號拍下或抄下,並至超商繳費後, 才算報名成功。

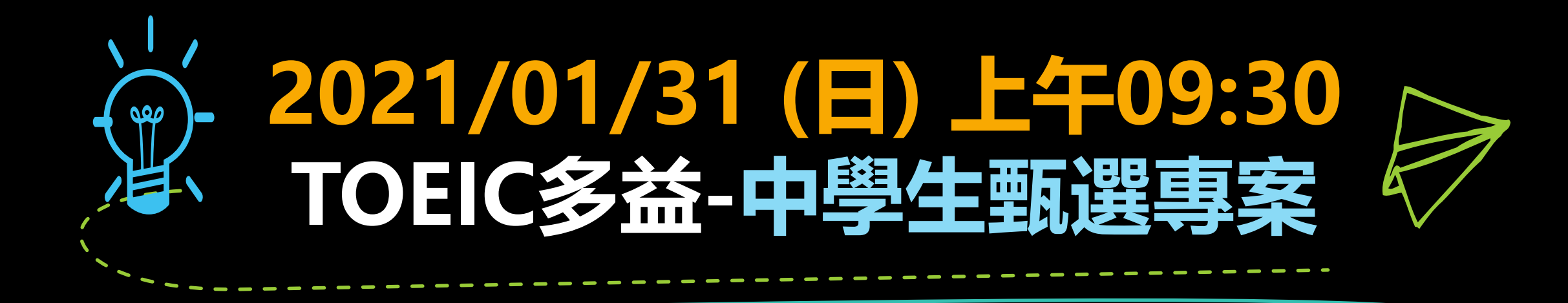

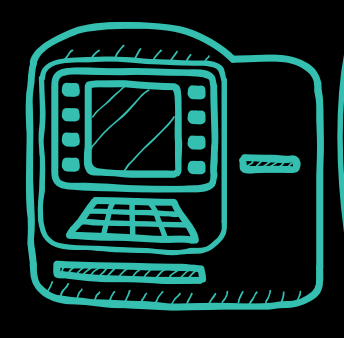

### 桃園考區考場:北科大附屬桃園農工、武陵高中、 育達高中、中央大學附屬中壢高中 測驗報名費:專案優惠價\$1,400 (原價\$1600)

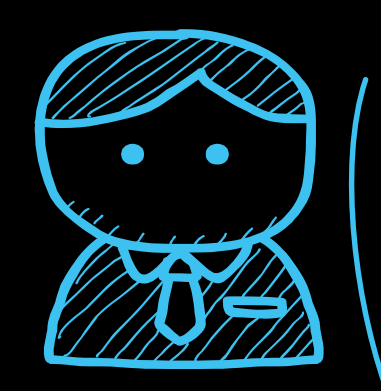

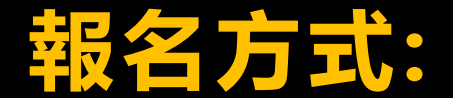

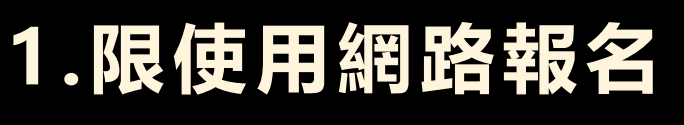

2.低收入戶家庭人士或子女報名費全免(需檢附當年度相關證明)

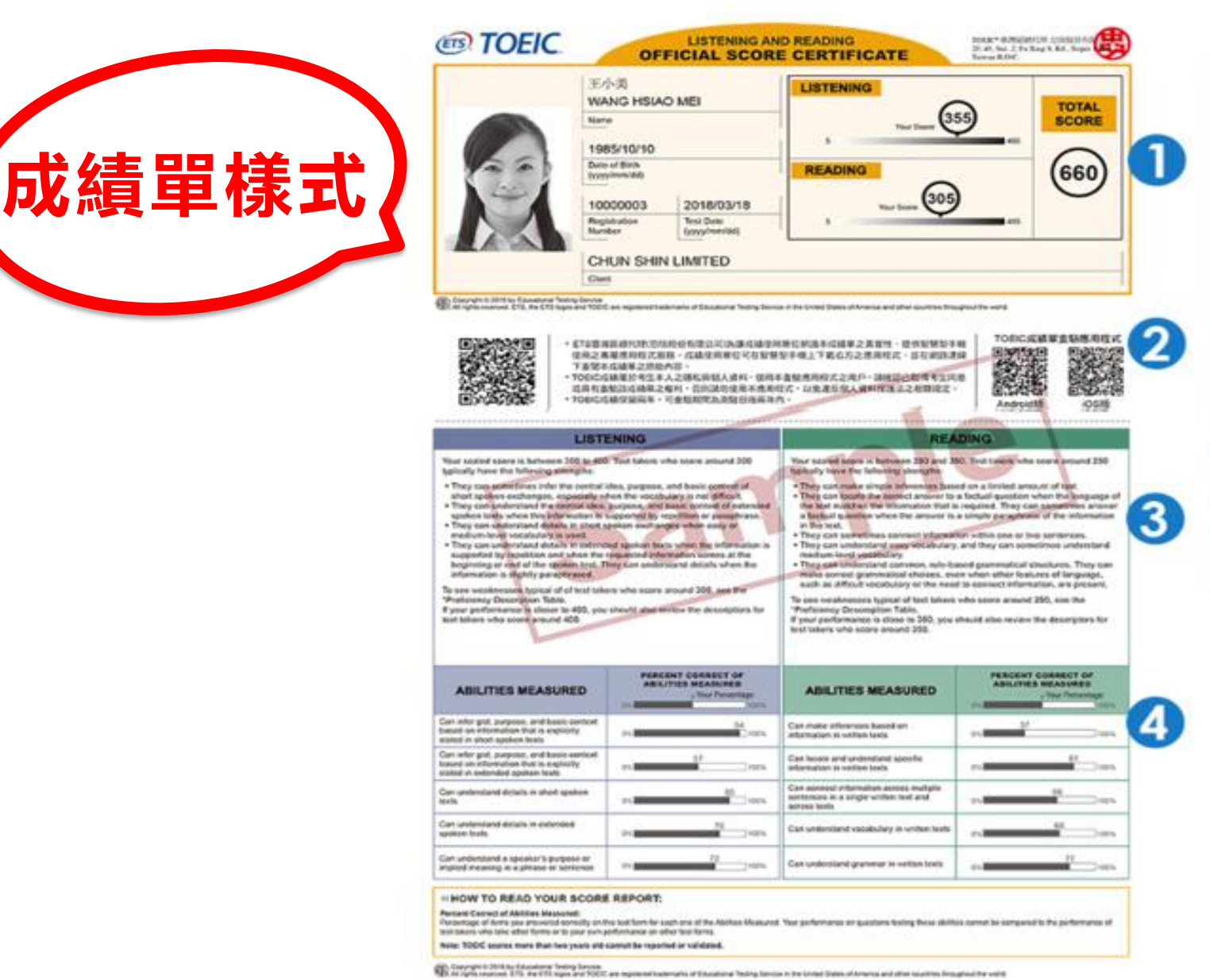

考生基本資訊: (1) 姓名 (2) 出生年月日 (3) 測驗日期 (4) 團體報考單位(個人無) (5) 成績 成績單驗證條碼及驗證方式說明 2 聽力測驗及閱讀測驗之能力敘述 3 各項能力指標之正答率

備註:成績單與證書更新,適用於2018年3月份起之多益英語測驗公開測驗。 多益測驗成績單驗證應用程式,僅適用於2018年3月份起含有驗證條碼之多益英語測驗 公開測驗成績單與證書。

### TOEIC多益測驗證書樣式說明

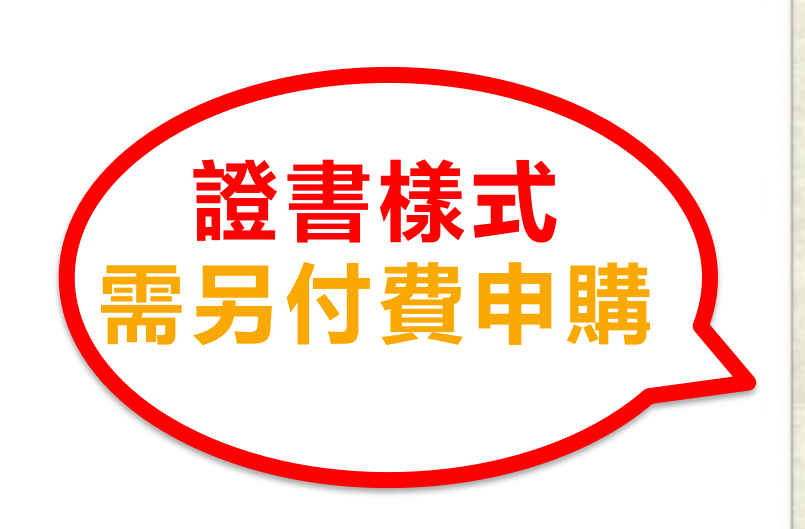

|                                                                                                    | TOPIC                                                                                                    |
|----------------------------------------------------------------------------------------------------|----------------------------------------------------------------------------------------------------|
|                                                                                                    | (ETS) TOEIC.                                                                                                |
| CERT                                                                                                    | IFICATE OF A CHIEVEMENT                                                                                     |
|                                                                                                    | This is to certify that                                                                                     |
| 0                                                                                                    | WANG HSIAO MEI                                                                                              |
| IC                                                                                                    | achieved the following scores on the                                                                        |
|                                                                                                    | DEIC* Listening & Reading Test                                                                              |
|                                                                                                    | (3) Boology 205<br>(4) Table 660<br>alternand sude decaspice of Can Shin Linded                             |
| Ephered POERC LAR                                                                                                    | (3) der 18 March 2008 David L. Kunt                                                                         |
| 1900000<br>Des a patientel autorgation d'une advancement<br>An official even again parche advancement es aparentes a fac | Tensag Later David Lifert<br>Rober Stell Vice Persident and Chief Operating Officer<br>Global Division, ETS |
| anneanneanneannea                                                                                                    | nte me me me me me me me                                                                                    |
| ENT BAS WATERALDS ON REALING MEN                                                                                         |                                                                                                    |
|                                                                                                    |                                                                                                    |
|                                                                                                    |                                                                                                    |
| 〕考生姓名                                                                                                    | (註) 多益測驗證書依成績分為 5 類如下:                                                                                      |
| 〕聽力測驗分數                                                                                                    | 860~990 分 730~855 分 470~725 分                                                                               |
| 閱讀測驗分數                                                                                                    | 220~465 分 10~215 分                                                                                          |
| 總分                                                                                                    |                                                                                                    |
| 〕測驗日期                                                                                                    |                                                                                                    |
|                                                                                                    |                                                                                                    |

備註:成績單與證書更新·適用於2018年3月份起之多益英語測驗公開測驗。 多益測驗成績單驗證應用程式·僅適用於2018年3月份起含有驗證條碼之 多益英語測驗公開測驗成績單與證書。

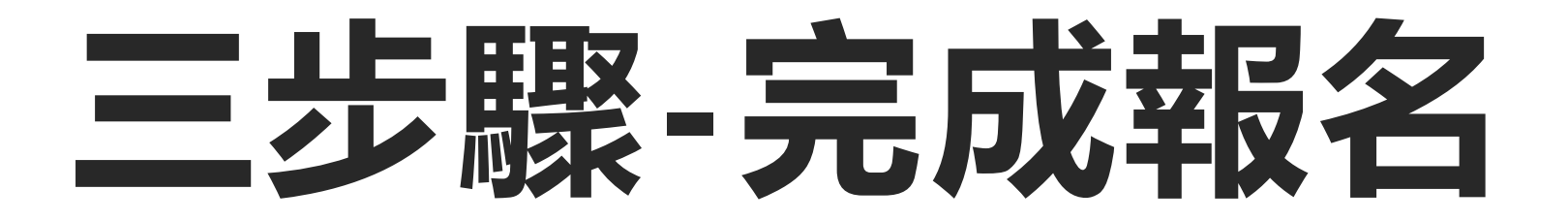

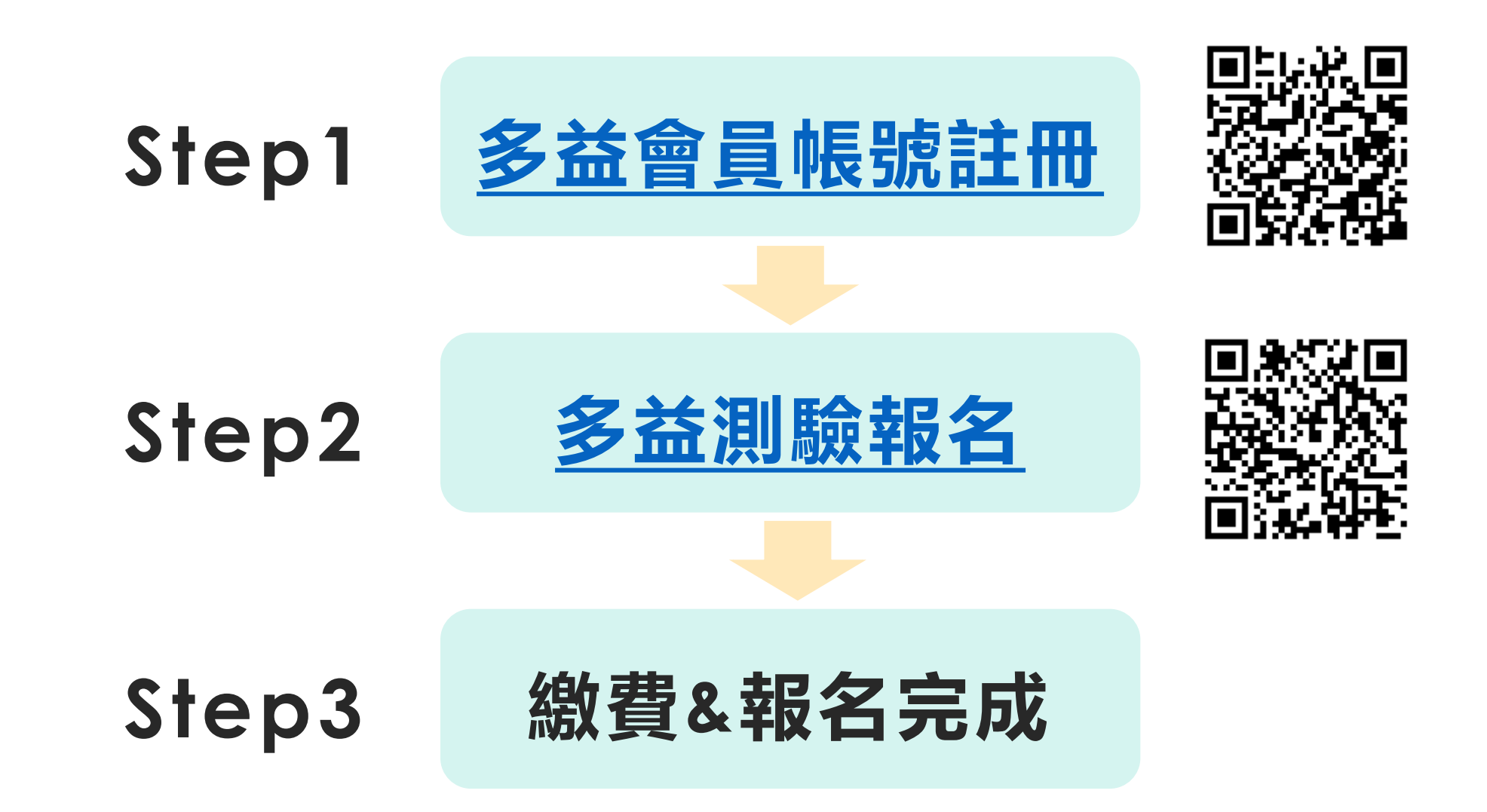

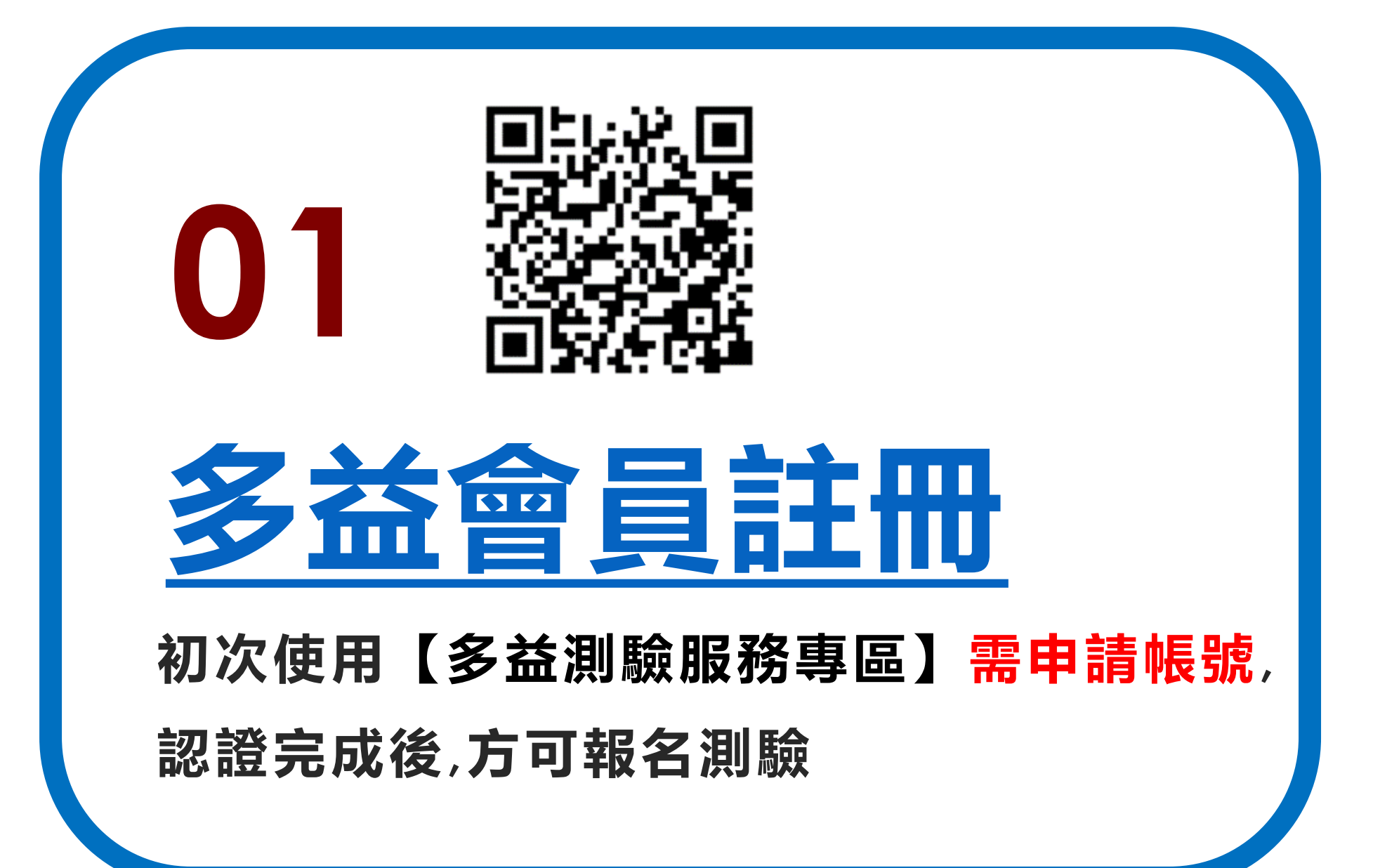

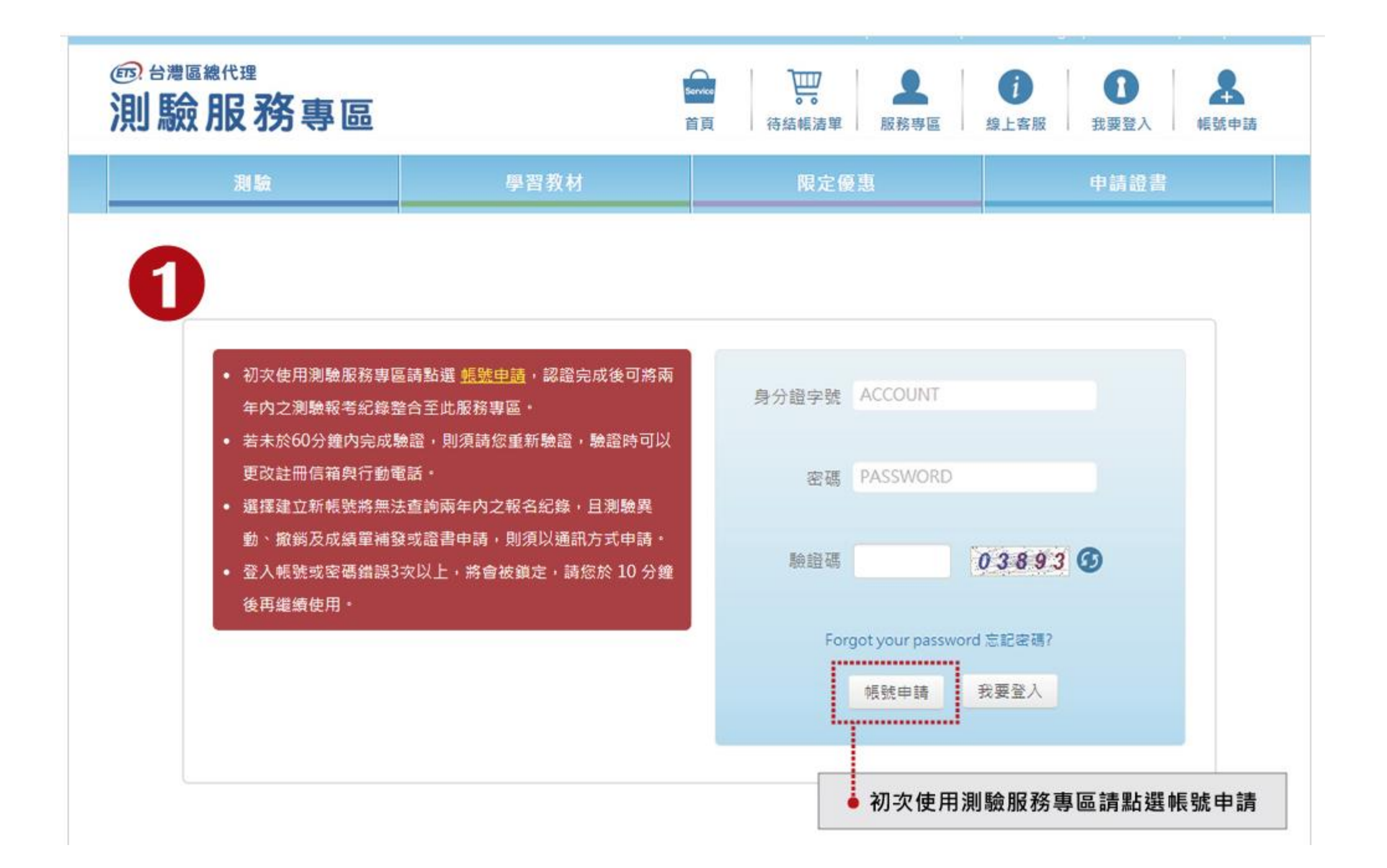

#### 會員同意聲明

忠欣股份有限公司提供之測驗報考及書籍購買等網路相關服務,皆提供予成功加入會員者使用。以下的會員約定條款訂立的目的,是為了保護會 員服務的提供者以及所有使用者的利益,並構成使用者與會員服務提供者之間的契約,使用者完成註冊手續、或開始使用忠欣股份有限公司所提 供的會員服務時,就視為已知悉、並完全同意本使用條款的所有約定:

#### 多益報名考生個資使用同意書

本人所檢附的報名資料:中文姓名、中文姓名羅馬拼音、性別、國籍、身分證字號、出生年月日、聯絡電話、行動電話、通訊地址、E-Mail、 身分別、就讀/畢業學校名稱、科系名稱、年級與班級、學號、任職公司名稱、職稱、特殊狀況、照片,僅供忠欣股份有限公司(以下簡稱忠欣 公司)辦理考試使用及寄送相關考試資料和學習資訊及測驗相關統計之用。非經本人同意,忠欣公司或補教機構或機關團報單位所蒐集的本人 個資不得向第三人揭露或用於上述目的以外之用途。

- 本人瞭解應試須知所載之相關規定將被嚴格執行,本人會仔細閱讀並瞭解測驗相關指示與要求。(應試須知可至測驗官方網站查看:多益測 驗:www.toeic.com.tw)
- 本人瞭解所提供之個人資料,假如經由檢舉或忠欣公司發現有不符真實身分或有冒用、盜用其他個人資料、資料不實等情事經查證屬實時,忠 欣公司有權取消本人的當次成績及未來報名資格。
- 4. 本人瞭解必須完整填寫所有報名所要求之個寶等資訊,如還漏任何一項,即無法完成報名。
- 5.本人知道當本人為學校、機關團體報名考生時,本人瞭解所有考生之團體成績等相關資料,ETS台灣區代表忠欣公司得做為英語評量學術統計 用途。本人之成績及相關個資僅限本人及本人所屬團報單位使用於教學評量用途;而機關團體考生之成績參照CEF之級別得做為該機關團體之 人事管理用途。除此之外非經本人同意,忠欣公司不得向第三人揭露或用於上述目的以外之用途。本人知道當本人為個人報名考生時(含補救 圖體代轉之個人報名考生),本人瞭解成績等相關資料忠欣公司得做為英語評量學術統計等用途。但本人的成績及相關個資非經本人同意不得 對學校或機關或任何其他團體及任何第三人揭露。

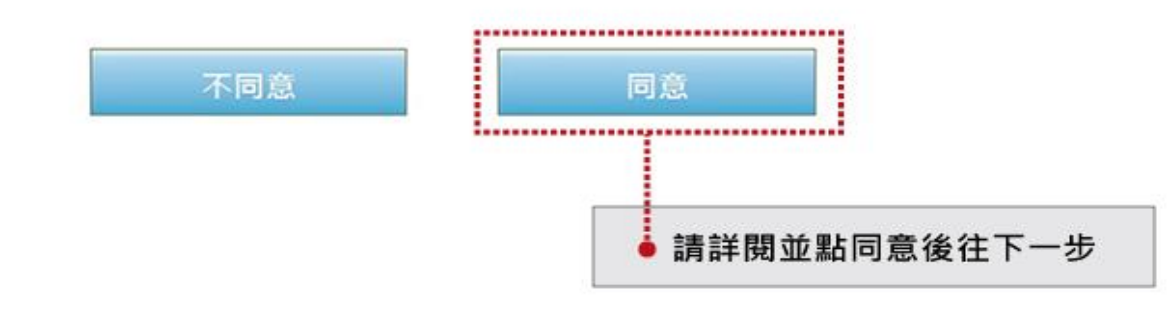

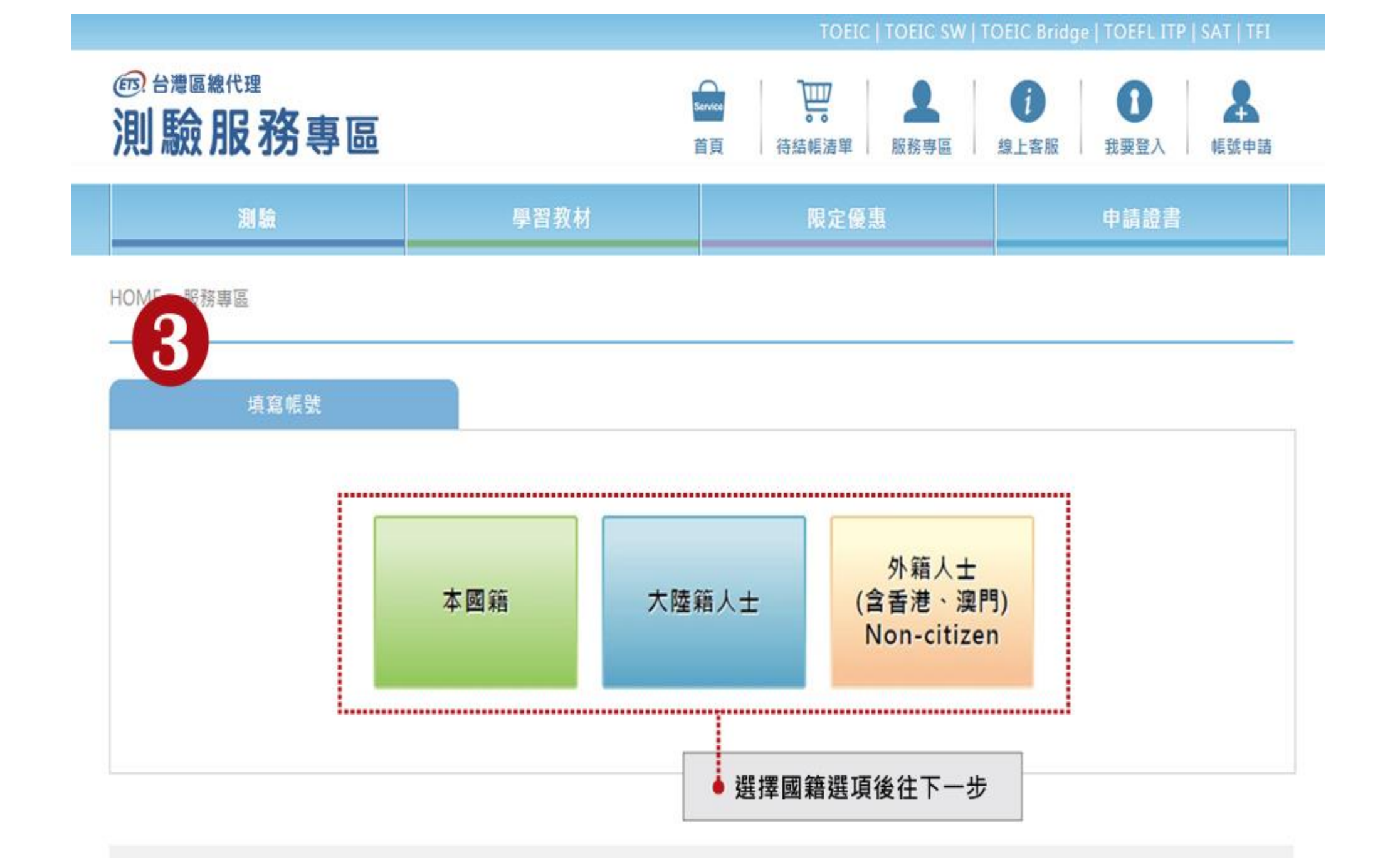

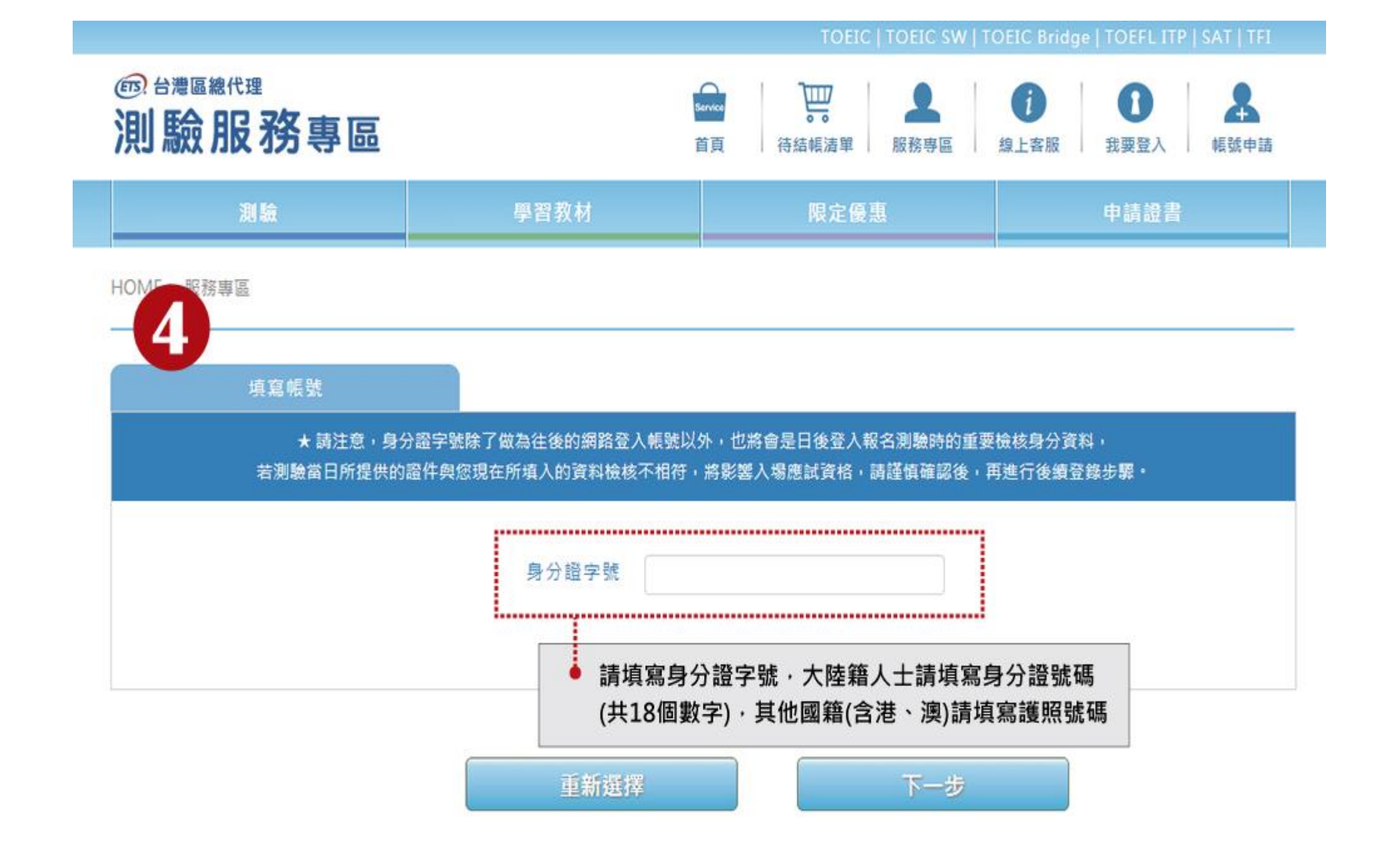

| 會員資料填寫         |                                            |
|----------------|--------------------------------------------|
| 身分證號碼(ID)      | A123456789                                 |
| 暱稱             |                                            |
| 密碼             | (請動入6~8碼)                                  |
| <b>5</b> 密碼再確認 |                                            |
| 電子信箱           | test@toeic.com.tw                          |
|                |                                            |
| 手機號碼           | 0912345678                                 |
| 中文姓名           |                                            |
| 英文姓名           | 姓 Last Name (同腹照) 外交部領事局中譯英                |
| 國籍             | 555 Taiwan(台灣) ☑ ☑ ☑ ☑ 本國籍                 |
| 生日             | YYYY/MM/DD                                 |
| 性別             | ◎ 男 ◎ 女                                    |
| 地址             | 「請選擇 ▼」                                    |
| 電子報訂閱          | ☑ TOEIC/TOEIC BRIDGE/TOEIC SW NOTICE(不可退訂) |
|                | TOEIC WATCH                                |
|                | TOEIC LETTER                               |
|                | □ TOEIC 供訊                                 |
|                | ※NOTICE 為官方發送測驗重要通知或提醒事項的電子報,只要有申請測驗報      |
|                | 名,即會自動列入發送,不提供退訂服務。                        |
|                | ■ 點選驗證後將會寄發EMAIL與傳送簡訊                      |
|                |                                            |
|                | 信箱驗證                                       |

#### HOME > 服務專區

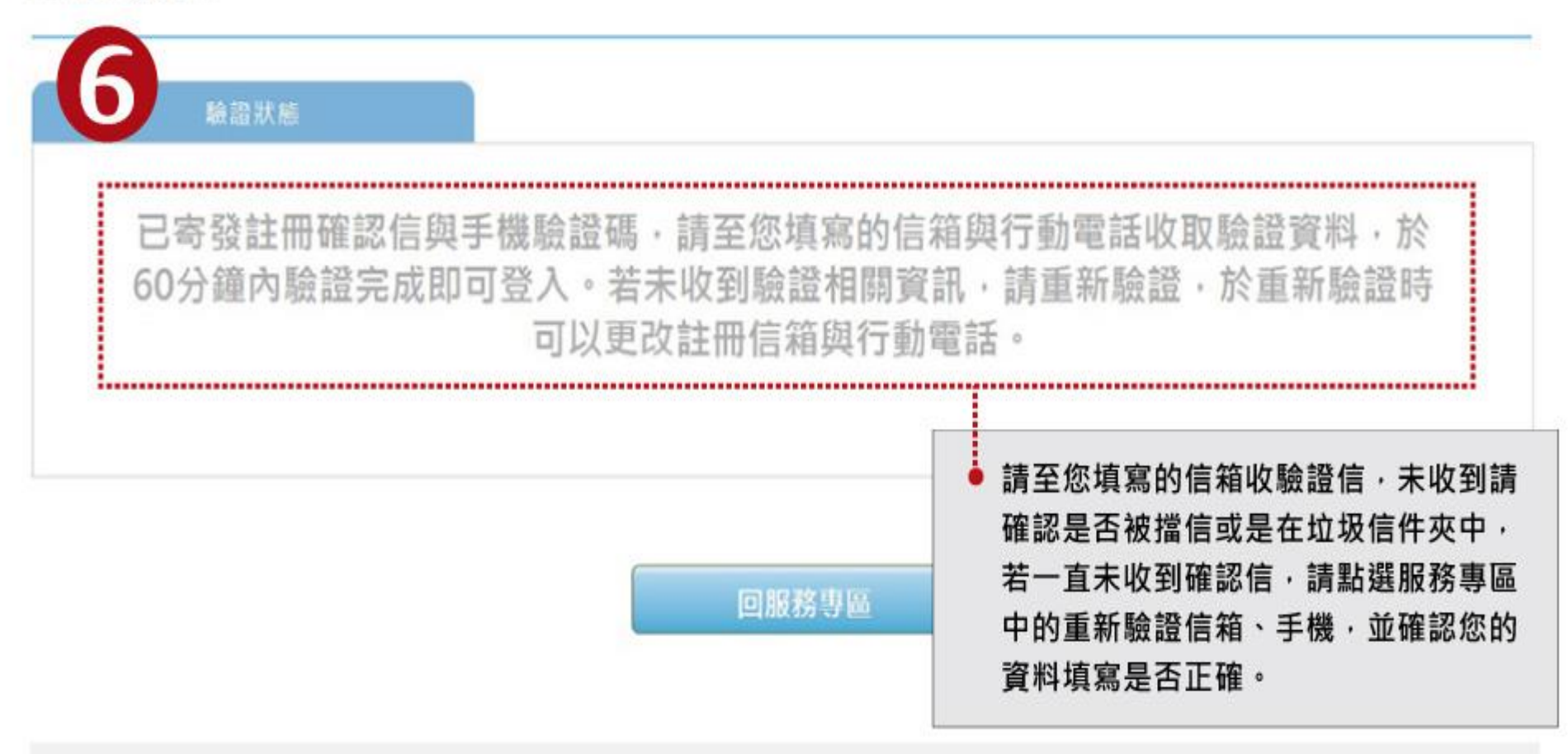

寄件人: service@examserv... > 隱藏

收件人: mandyt7730@gmail.com >

【ETS臺灣區總代理 – 測驗服務專區】 註冊驗證信 2015年2月25日 下午4:19

Mandy 您好,

歡迎您加入ETS臺灣區總代理 – 測驗服務 專區會員,

請於 6o 分鐘內,將您「手機簡訊」所收 到的「驗證碼」,

至

https://www.examservice.com.tw/Accou nt/Verify?authCode=AE4EFDF9FA

並將驗證碼填入欄位,即完成您的驗證。

為了未來將可以在網站上使用會員帳號,

若信箱或手機未收到會員驗證碼等資訊 可於上班時間洽詢客服人員

- ① 專線 (02)2701-7333
- ② 線上客服

http://www.toeic.com.tw

③ 客服信箱

service@examservice.com.tw

|                                                                                                    |                  | TOEIC   TOEIC SW   T                    | OEIC Bridge   TOEFL ITP                     | P   SAT   TFI                               |
|----------------------------------------------------------------------------------------------------|------------------|-----------------------------------------|---------------------------------------------|---------------------------------------------|
| ⊕ 台灣區總代理     │     │     │     │     │     │     │     │     │     │     │     │     │     │     │     │     │     │     │     │     │     │     │     │     │     │     │     │     │     │     │     │     │     │     │     │     │     │     │     │     │     │     │     │     │     │     │     │     │     │     │     │     │     │     │     │     │     │     │     │     │     │     │     │     │     │     │     │     │     │     │     │     │     │     │     │     │     │     │     │     │     │     │     │     │     │     │     │     │     │     │     │     │     │     │     │     │     │     │     │     │     │     │     │     │     │     │     │     │     │     │     │     │     │     │     │     │     │     │     │     │     │     │     │     │     │     │     │     │     │     │     │     │     │     │     │     │     │     │     │     │     │     │     │     │     │     │     │     │     │     │     │     │     │     │     │     │     │     │     │     │     │     │     │     │     │     │     │     │     │     │     │     │     │     │     │     │     │     │     │     │     │     │     │     │     │     │     │     │     │     │     │     │     │     │     │     │     │     │     │     │     │     │     │     │     │     │     │     │     │     │     │     │     │     │     │     │     │     │     │     │     │     │     │     │     │     │     │     │     │     │     │     │     │     │     │     │     │     │     │     │     │     │     │     │     │     │     │     │     │     │     │     │     □     │     □     □     □     □     □     □     □     □     □     □     □     □     □     □     □     □     □     □     □     □     □     □     □     □     □     □     □     □     □     □     □     □     □     □     □     □     □     □     □     □     □     □     □     □     □     □     □     □     □     □     □     □     □     □     □     □     □     □     □     □     □     □     □     □     □     □     □     □     □     □     □     □     □     □     □     □     □     □     □     □     □     □     □ |                  | ▲ · · · · · · · · · · · · · · · · · · · | (i)         (i)           線上客服         我要登入 | 展號申請                                        |
| 測驗                                                                                                    | 學習教材             | 限定優惠                                    | 申請證書                                        |                                             |
| HOME > 服務專區                                                                                                    |                  |                                         |                                             |                                             |
| ● 2 ● 2 <td>★ 請到所填寫手機號碼收</td> <td>取驗證碼,將驗證碼填入・</td> <td></td> <td></td>                                                                                                    | ★ 請到所填寫手機號碼收     | 取驗證碼,將驗證碼填入・                            |                                             |                                             |
|                                                                                                    | 驗證密碼<br>請輸入手機驗證碼 | 1                                       |                                             | 今天 下午4:19                                   |
|                                                                                                    |                  | • 於EMAIL內點選連結後輸)                        | 人手機的驗證碼                                     | 您的驗證碼為「813E」,<br>請至「電子郵件信箱驗證<br>連結」並將驗證碼填入欄 |
|                                                                                                    | 重新申請驗證           | 進行驗證                                    |                                             | 位,元成恋的驗證。 ETS<br>臺灣區總代理 – 測驗服務<br>專區        |

|   | 測驗                     | 學習教材                       | 限定優惠           | 申請證書                 |  |
|---|------------------------|----------------------------|----------------|----------------------|--|
| ł | HOME > 服務專區            |                            |                |                      |  |
|   |                        |                            |                |                      |  |
|   | ● 註冊 - 旨相、于機磁證         |                            |                |                      |  |
|   | 驗證成功!                  |                            |                |                      |  |
|   | 要參加》                   | 則驗的考生可以先行照片上傳<br>          | ⊶● 驗證完成後即可上傳照片 |                      |  |
|   |                        |                            |                |                      |  |
|   | 1.網路報名照片檔<br>(高X寬),大   | 當案畫素須大於 5<br>小限4MB 以内。     | 31 pixels X 35 | 54 pixels            |  |
|   | 2.照片須為考生本              | <b>5人、彩色正面且</b><br>为主 不可影響 | 五官清晰可辨識之       | 2.脫帽照片。              |  |
|   | 4.非考生本人、属              |                            | 辨識之照片,將取       | 。<br><b>双消報名資格</b> 。 |  |
|   | 5.照斤經番核後即<br>6.照片除了作為測 | P不得更換照方。<br>則驗當天入場身分       | 查驗之依據使用,       | 也將會使用於成              |  |
|   | 績單。若測驗當<br>違規,不得入均     | 嘗天核對考生本人<br>景應試。           | 與照片無法確認為       | <b>ā本人者,視同</b>       |  |

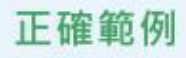

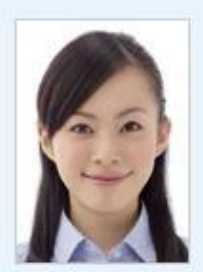

### 【檔案規格】

- 上傳照片檔案限為 jpg 或 gif 格式。
- 照片畫素至少需 531 pixels X 354 pixels (高 X
  - <sub>寬)</sub>,相片大小限 4MB 以内

### 錯誤範例

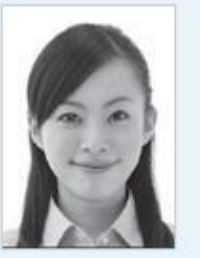

- X黑白照

- X模糊照
- X 臉部比例未 佔相片70%以

F

- 對

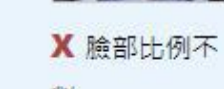

#### 【照片規定】

- 照片須為考生本人、彩色正面且五宮清晰可辨識之脫帽照片
- 照片背景以素面為主,不可影響臉部、頭髮之辨識
- 非考生本人、風景及動物等無法辨識之照片,將取消報名資格
- 照片經審核後即不得更換照片
- 照片除了作為測驗當天入場身分查驗之依據使用,也將會使用於 成績單上。若測驗當天核對考生本人與照片無法確認為本人者, 視同違規,不得入場應試。

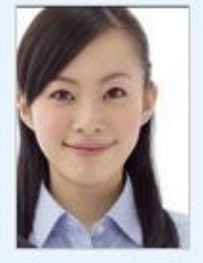

X頭部蓋到照 片邊緣

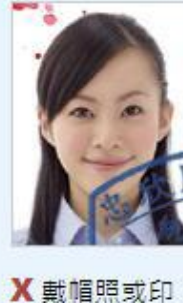

有鋼印、印章 (使用過)汙損

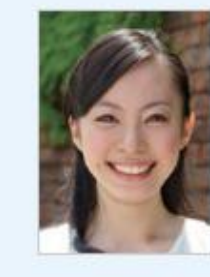

X生活照

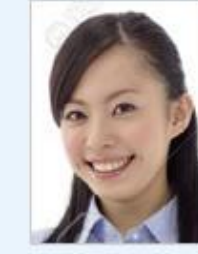

X非正面照

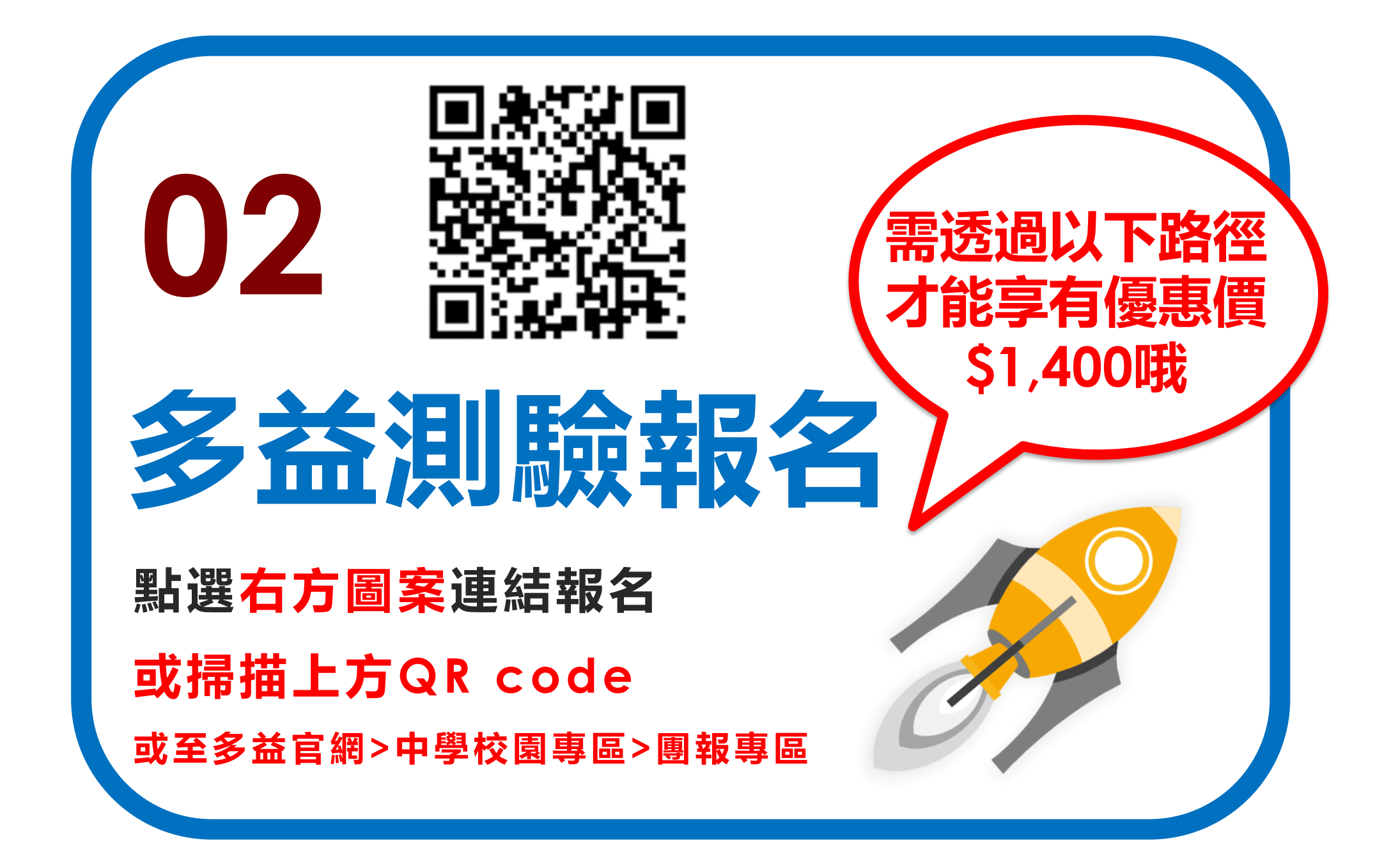

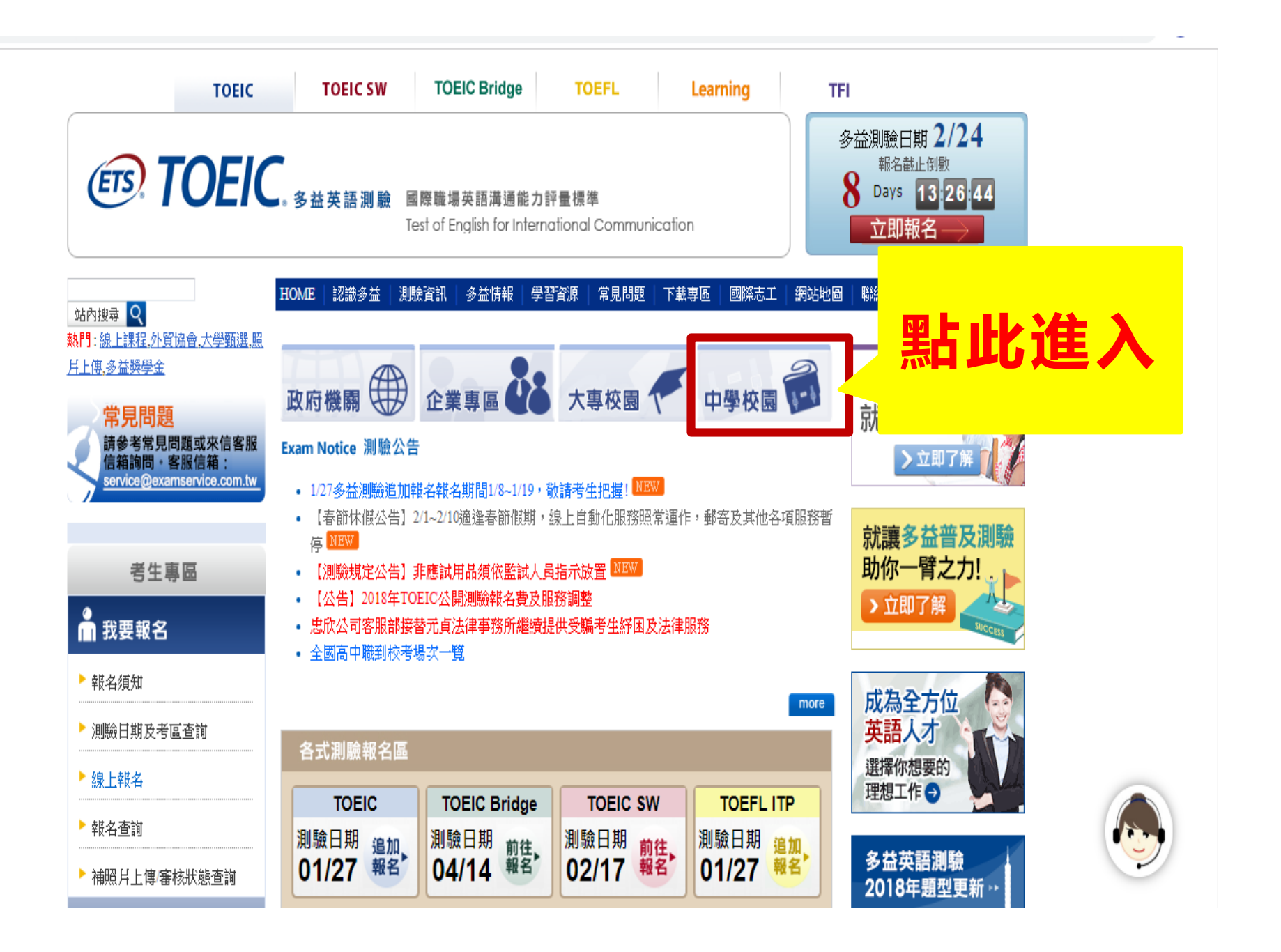

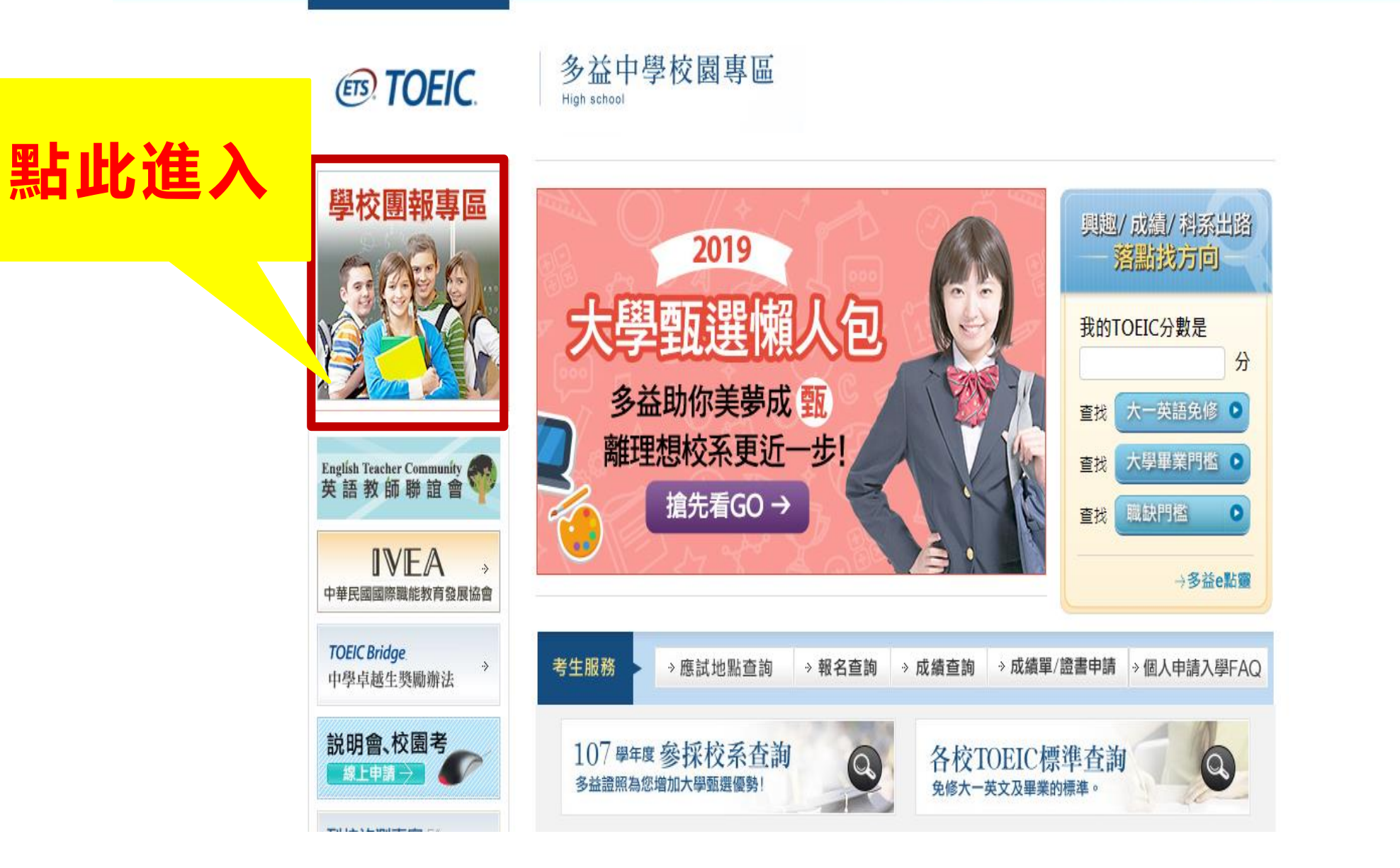

TOEIC TOEIC SW TOEIC Bridge TOEFL Learning

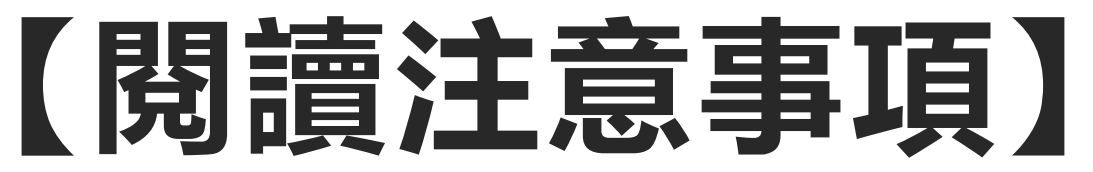

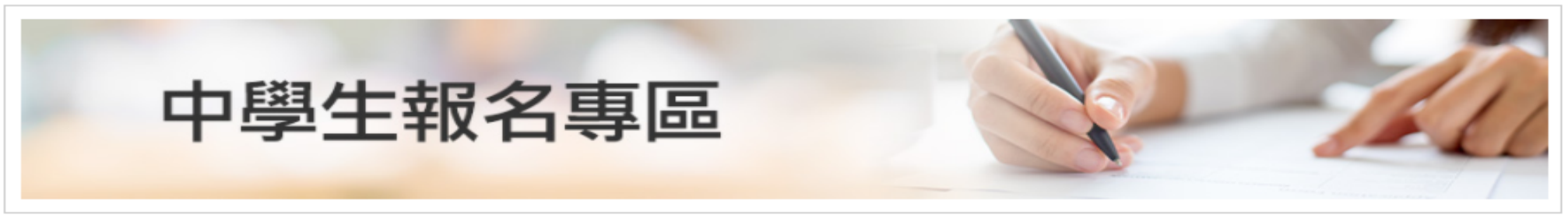

#### 多益測驗 / 托福測驗公告 "小心冒名多益詐騙電話

i詐騙電話號碼多為+號開頭,自稱為多益測驗人員,謊稱考生有重複報名、重複扣款、人員或系統疏失、報名失敗及成績問題,將會甚費、取消交易或協助報

名,甚至提供禮卷補償等方式,要求操作ATN 非符合資格之人士 入詐騙集團帳戶或是購買點數,請考生切勿理 請勿經由此連結報名

**電指示考生操作ATM,誘騙考生轉帳或提款後存** 

- 僅受理市立松山高中在學學生報名,若經查證報名資料非該校學生,測驗當日將不得入場,報名書用不得要求全額混書,亦不得要求延期或變更測驗地 點,不便之處敬請見諒。
- 考生須於報名時上傳符合規定之照片電子檔。經核對考生照片非真人或風景、動物箕無法辨識之照片,將會取消考生該場次報名資格,照片一經完成繳 · 交,則不得更換報名照片。
- 如符合優惠報名資格之考生,請向學校承辦老師素取紙本報名表報名。
- 初次使用測驗服務専區諸點選 帳號申請

注意事項

• 到場施測專案恕不受理異動場次申請,如因不可抗力因素必須撤銷報名時,請提供相關之證明。依不同測驗項目將會扣除部分行政費用如下:

| 測驗項目 | 行政費用 | 測驗項目 | 行政費用 |
|------|------|------|------|
|      |      |      |      |

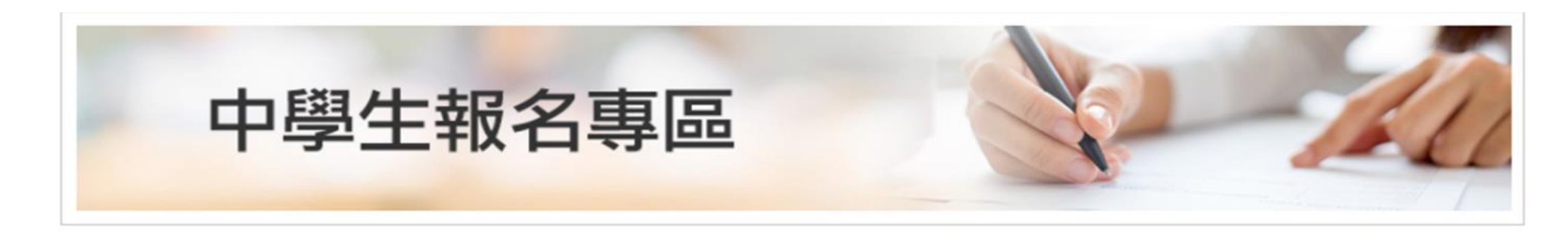

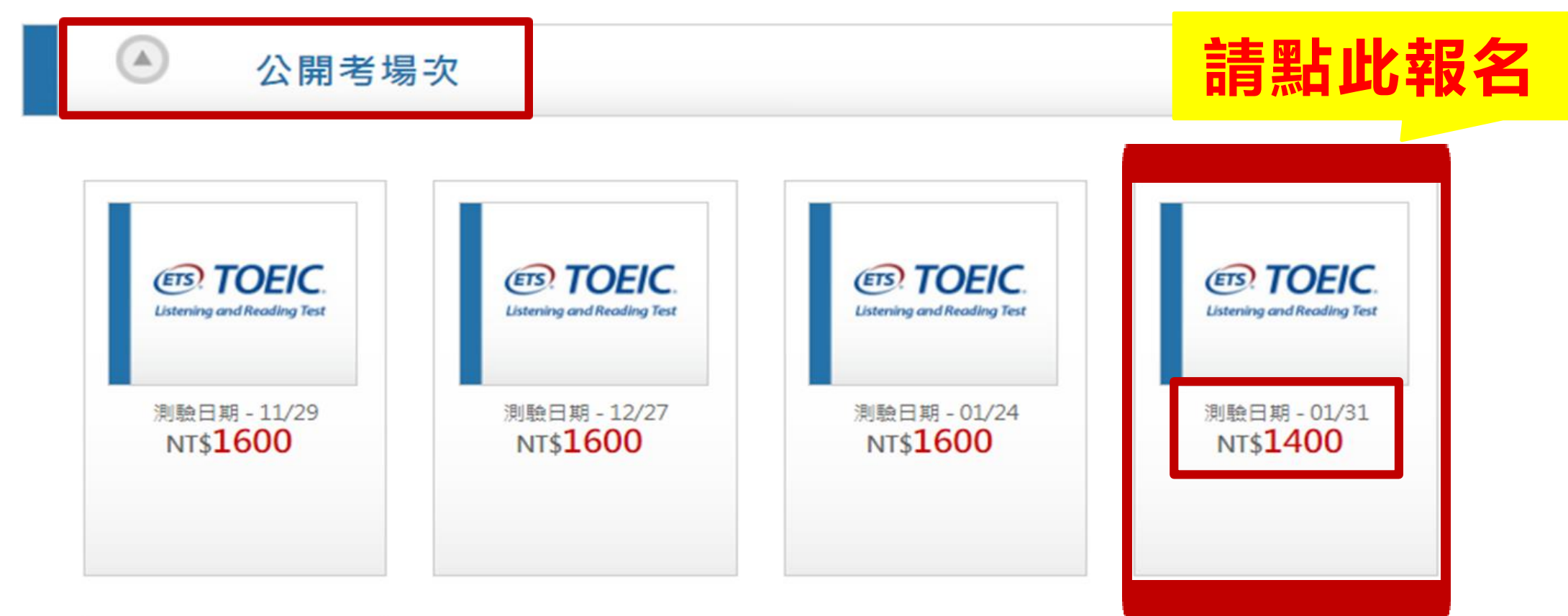

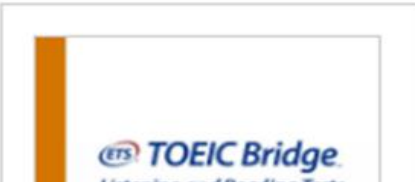

### 【選擇測驗試場】

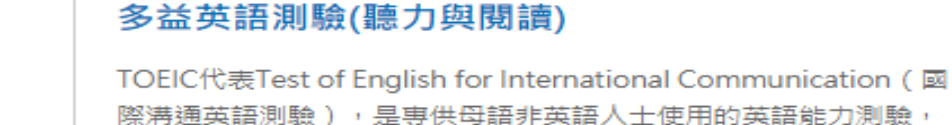

際溝通英語測驗),是專供母語非英語人士使用的英語能力測驗, 不限年齡、學歷;測驗分數反映受測者在國際生活及職場環境中的 英語溝通能力。多益英語測驗(聽力與閱讀)並不要求一般生活及職場 情境中常用英語以外的專業知識或字彙。

NT\$ **1400** 

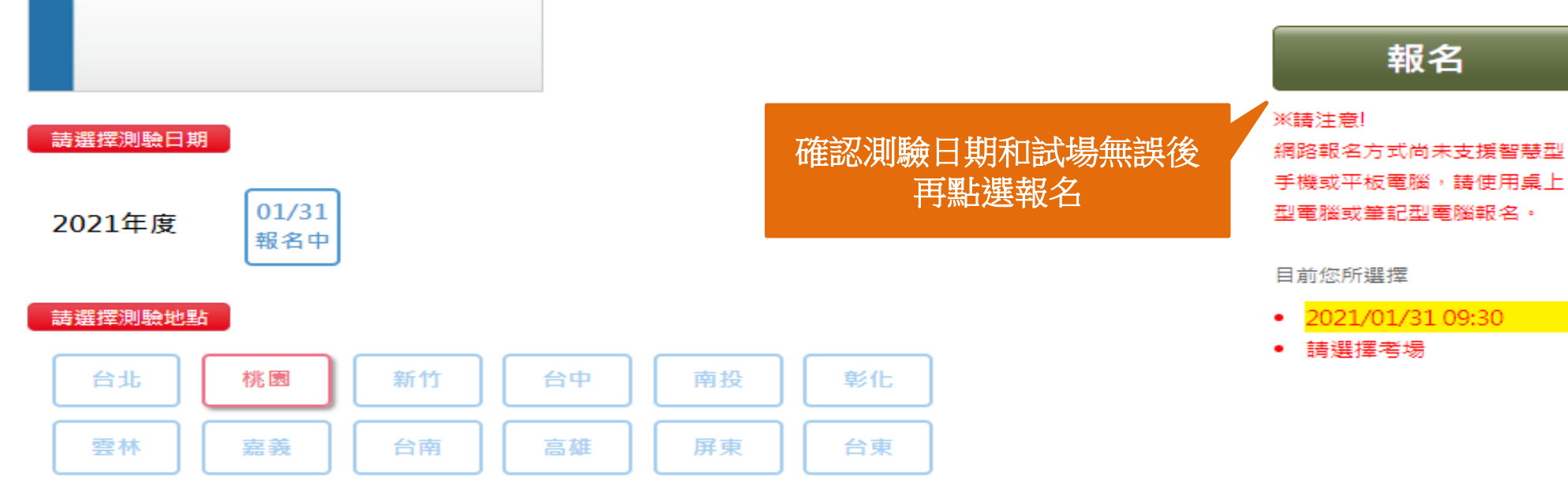

#### 請選擇測驗考場

○ 國立中央大學附屬中壢高級中學

○ 桃園市育達高級中學

○ 國立臺北科技大學附屬桃園農工高級中等學校

**ETS TOEIC** 

Listening and Reading Test

○ 桃園市立武陵高級中等學校

### 【確認個資同意書、考試須知及注意事項】

### 個人資料同意聲明

親愛的考生:為配合政府的個資保護法及依民法第195條隱私權之保障規定,請詳細閱讀下列所載內容,當您勾選下方"我同意"時表示您同意所載之事 項。

個資使用同意書

 本人所检附的報名資料:中文姓名、中文姓名羅馬拼音、性別、國籍、身分證字號、出生年月日、聯絡電話、行動電話、通訊地址、E-Mail、身分別、就讀/畢業 學校名稱、科条名稱、年級與班級、學號、任職公司名稱、職稱、特殊狀況、特殊優惠(弱勢族群因素)、照片及參與本次考試所提供之相關資料,僅供忠欣股份有 限公司(以下簡稱忠欣公司)使用於以下用途:

(1) 辦理考試使用及寄送相關考試資料、學習資訊和活動訊息及測驗相關統計之用。

(2) 當本人為學校、團體報名考生時,本人之成績及相關個資得由本人所屬團報單位使用於教學評量用途及辦理考試用途,非經本人同意,忠欣公司或補教機構或機關團報單位所蒐集的本人個資不得向第三人揭露或用於上述目的以外之用途。

(3) 當本人為機關團體考生時,本人相關個資得由本人所屬團報單位辦理考試使用,本人之成績亦得做為該機關團體之人事管理用途。

- 2. 本人瞭解應試須知所載之相關規定將被嚴格執行,本人會仔細閱讀並瞭解測驗相關指示與要求。
- 本人瞭解所提供之個人資料,假如經由檢舉或忠欣公司發現有不符真實身分或有冒用、盜用其他個人資料、資料不實等情事經查證圖實時,忠欣公司有權取消本人的 當次成績及未來報名資格。
- 4. 本人瞭解必須完整填寫所有報名表所要求之個資等資訊,如遺漏任何一項,即無法完成報名。

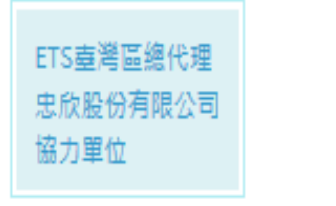

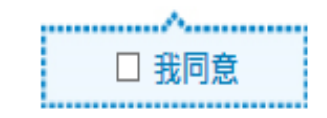

# 【多益會員帳號登入】

- 初次使用測驗服務專區請點選<u>帳號申請</u>,認證完成後可將兩年 內之測驗報考紀錄整合至此服務專區。
- 若未於60分鐘內完成驗證,則須請您重新驗證,驗證時可以更改 註冊信箱與行動電話。
- 選擇建立新帳號將無法查詢兩年內之報名紀錄,且測驗異動、撤 銷及成績單補發或證書申請,則須以通訊方式申請。
- 登入帳號或密碼錯誤3次以上,將會被鎖定,請您於10分鐘後 再繼續使用。

| 身分證字號 | ACCOUNT         |           |     |
|-------|-----------------|-----------|-----|
| 密碼    | PASSWORD        |           |     |
| 驗證碼   |                 | 5926      | 2 🚯 |
| For   | got your passwo | ord 忘記密碼? |     |
|       | 帳號申請            | 我要登入      |     |

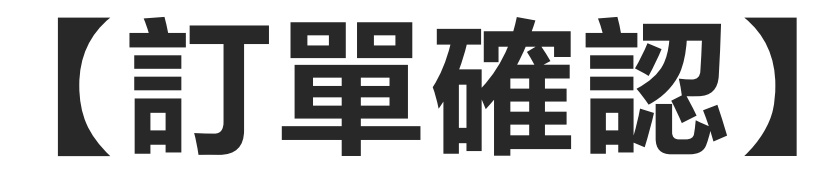

#### HOME > 待結帳清單

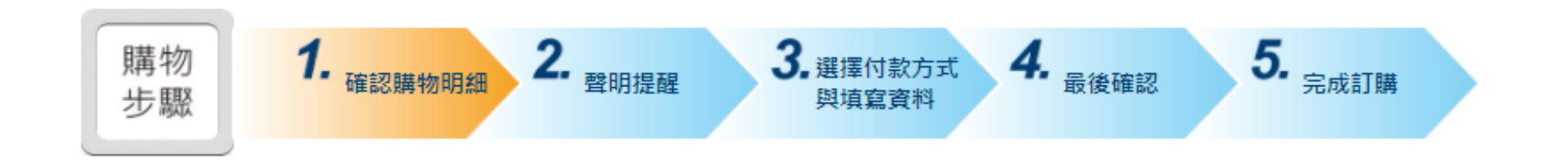

| 産品       皆價       数量       Coupon折扣       小計       刪除         (TOEIC)2021/01/31國立臺北科技大學附屬桃園農工高級中等學校       1400       1 ✓       0       1400       1                                                                                                    | 以下為您的報名明細                                       |      |     |          |      |    |
|----------------------------------------------------------------------------------------------------|-------------------------------------------------|------|-----|----------|------|----|
| (TOEIC)2021/01/31國立臺北科技大學附屬桃園農工高級中等學校     1400     1     0     1400     1400     1400     1400     1400     1400     1400     1400     1400     1400     1400     1400     1400     1400     1400     1400     1400     1400     1400     1400     1400     1400     1400     1400     1400     1400     1400     1400     1400     1400     1400     1400     1400     1400     1400     1400     1400     1400     1400     1400     1400     1400     1400     1400     1400     1400     1400     1400     1400     1400     1400     1400     1400     1400     1400     1400     1400     1400     1400     1400     1400     1400     1400     1400     1400     1400     1400     1400     1400     1400     1400     1400     1400     1400     1400     1400     1400     1400     1400     1400     1400     1400     1400     1400     1400     1400     1400     1400     1400     1400     1400     1400     1400     1400     1400     1400     1400     1400     1400     1400     1400     1400     1400     1400     1400     1400     1400     1400     1400     1400     1400     1400     1400     1400     1400     1400     1400     1400     1400     1400     1400     1400     1400     1400     1400     1400     1400     1400     1400     1400     1400     1400     1400     1400     1400     1400     1400     1400     1400     1400     1400     1400     1400     1400     1400     1400     1400     1400     1400     1400     1400     1400     1400     1400     1400     1400     1400     1400     1400     1400     1400     1400     1400     1400     1400     1400     1400     1400     1400     1400     1400     1400     1400     1400     1400     1400     1400     1400     1400     1400     1400     1400     1400     1400     1400     1400     1400     1400     1400     1400     1400     1400     1400     1400     1400     1400     1400     1400     1400     1400     1400     1400     1400     1400     1400     1400     1400     1400     1400     1400     1400     1400     1400     1400     1400     1400     1400     1400     1400     1 | 產品                                              | 售價   | 數量  | Coupon折扣 | 小計   | 刪除 |
|                                                                                                    | @ TOEIC<br>TOEIC)2021/01/31國立臺北科技大學附屬桃園農工高級中等學校 | 1400 | 1 🗸 | 0        | 1400 | Ē  |

報名小計 1,400 元

訂單金額總計

**1,400**<sub>元</sub>

# 【再次確認個資同意聲明】

#### 個人資料同意聲明

#### 個資使用同意書

親愛的考生:為配合政府的個資保護法及依民法第195條隱私權之保障規定,請詳細閱讀下列所載內容,表示您同意 所載之事項。

 本人所檢附的報名資料:中文姓名、中文姓名羅馬拼音、性別、國籍、身分證字號、出生年月日、聯絡電話、行動電話、通訊地址、E-Mail、身分別、就讀/畢業學校名稱、科系名稱、年級與班級、學號、任職公司名稱、職稱、特殊 狀況、照片及參與本次考試所提供之相關資料,僅供忠欣股份有限公司(以下簡稱忠欣公司)使用於以下用途:

(1) 辦理考試使用及寄送相關考試資料、學習資訊和活動訊息及測驗相關統計之用。

(2) 當本人為學校、團體報名考生時,本人之成績及相關個資得由本人所屬團報單位,使用於教學評量用途及辦理考 試用途,非經本人同意,忠欣公司或補教機構或機關團報單位所蒐集的本人個資,不得向第三人揭露或用於上述目的 以外之用途。

- (3) 當本人為機關團體考生時,本人相關個資得由本人所屬團報單位辦理考試使用,本人之成績亦得做為該機關團體 之人事管理用途。
- 2. 本人瞭解應試須知所載之相關規定將被嚴格執行,本人會仔細閱讀並瞭解測驗相關指示與要求。
- 本人瞭解所提供之個人資料,假如經由檢舉或忠欣公司發現有不符真實身分,或有冒用、盜用其他個人資料、資料不 實等情事,經查證屬實時,忠欣公司有權取消本人的當次成績及未來報名資格。
- 4. 本人瞭解必須完整填寫所有報名表所要求之個資資訊,如遺漏任何一項,即無法完成報名。
- 5. 若考生未滿20歲,依民法為未成年人,欲報名本次考試,須經法定代理人同意,請法定代理人詳閱聲明。
- 6. 法定代理人確認無誤後請勾選。

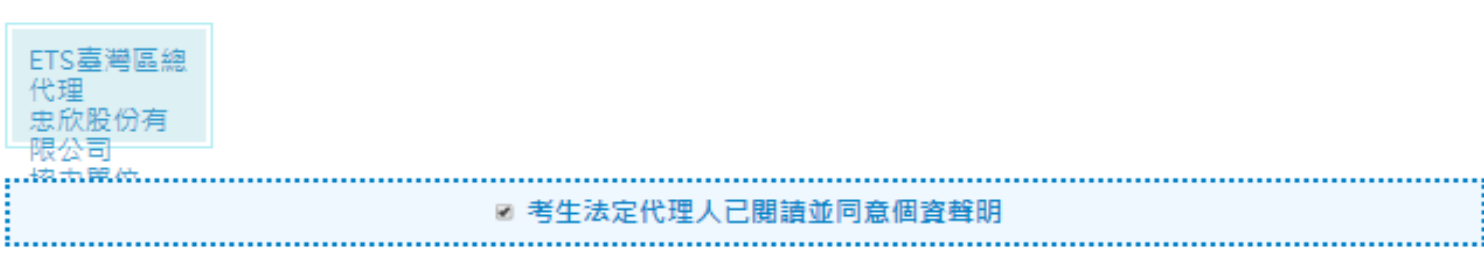

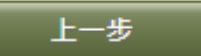

.

# 【選擇付款方式】

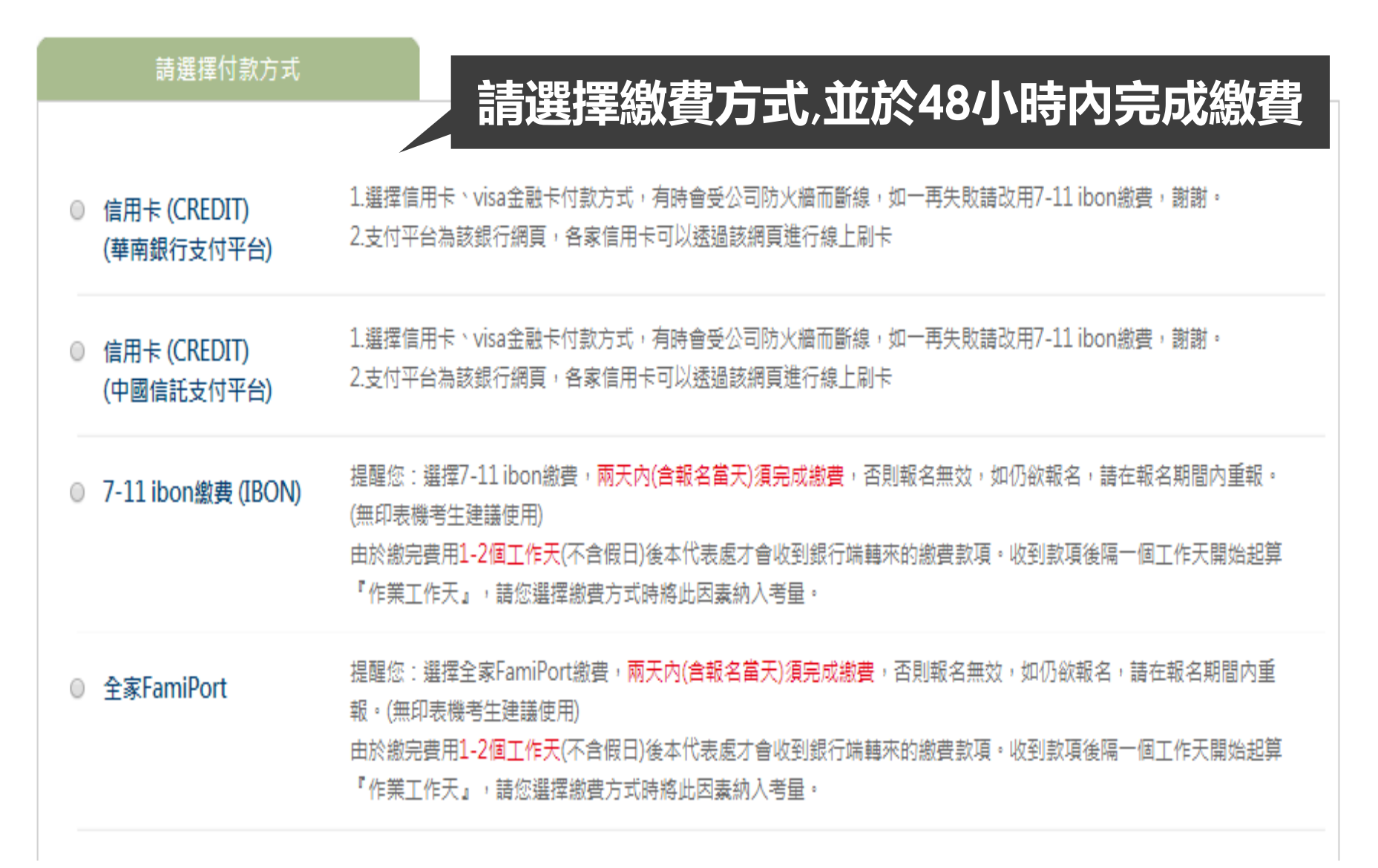

# 【報名資料確認與填寫】

#### 填寫報名資料

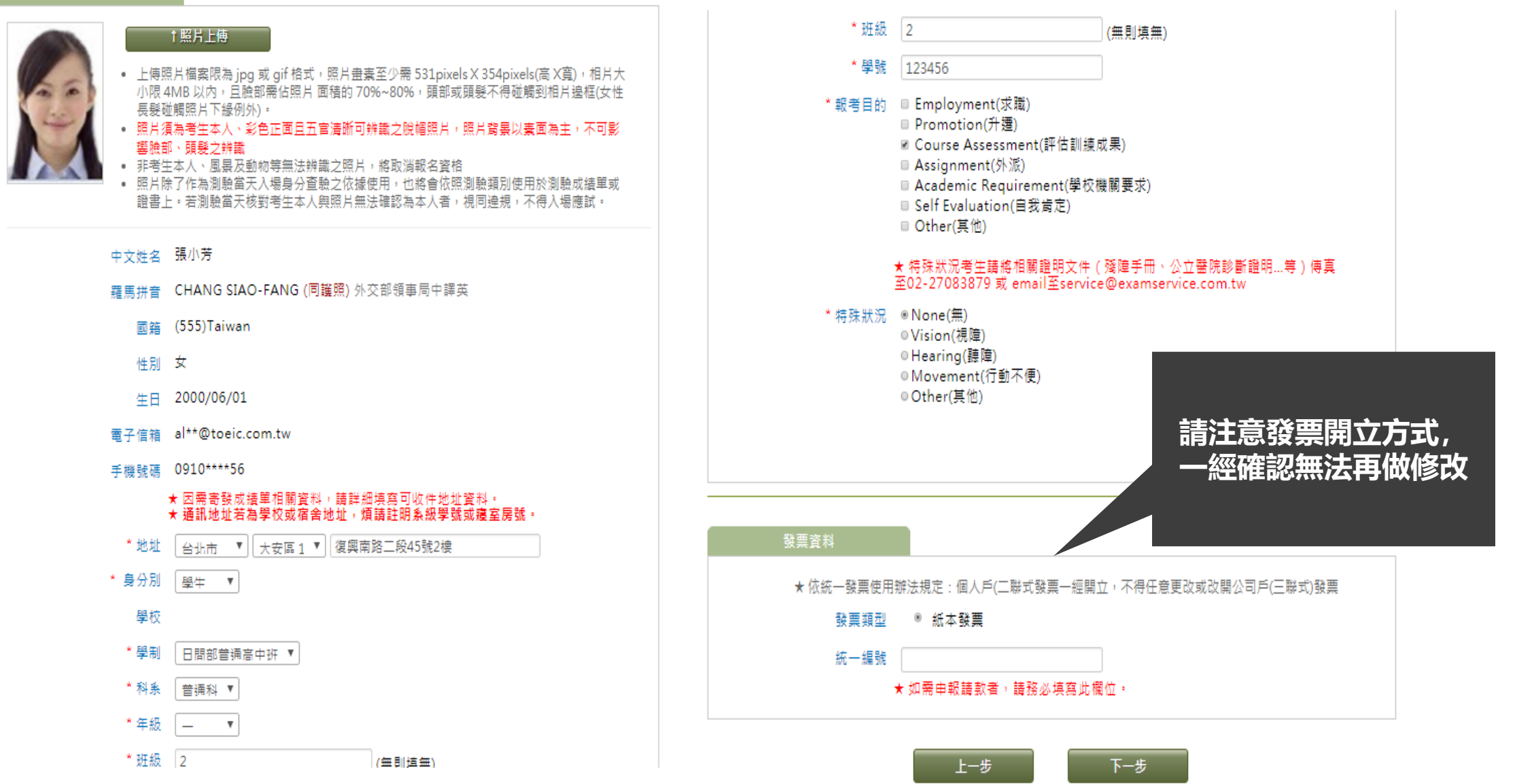

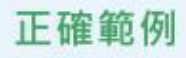

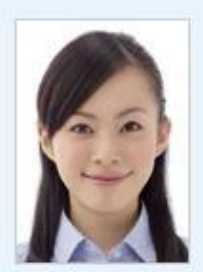

### 【檔案規格】

- 上傳照片檔案限為 jpg 或 gif 格式。
- 照片畫素至少需 531 pixels X 354 pixels (高 X
  - <sub>寬)</sub>,相片大小限 4MB 以内

### 錯誤範例

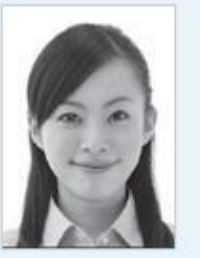

- X黑白照

- X模糊照
- X 臉部比例未 佔相片70%以

F

- 對

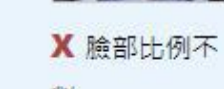

#### 【照片規定】

- 照片須為考生本人、彩色正面且五宮清晰可辨識之脫帽照片
- 照片背景以素面為主,不可影響臉部、頭髮之辨識
- 非考生本人、風景及動物等無法辨識之照片,將取消報名資格
- 照片經審核後即不得更換照片
- 照片除了作為測驗當天入場身分查驗之依據使用,也將會使用於 成績單上。若測驗當天核對考生本人與照片無法確認為本人者, 視同違規,不得入場應試。

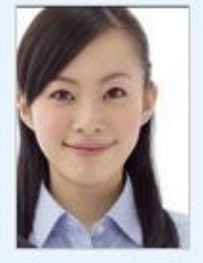

X頭部蓋到照 片邊緣

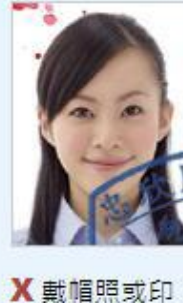

有鋼印、印章 (使用過)汙損

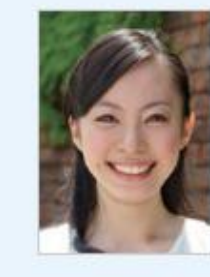

X生活照

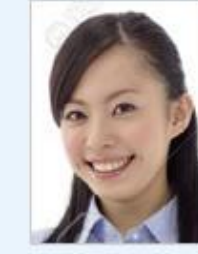

X非正面照

03繳費&完成報名 依照所選擇之繳費方式後進行繳費 繳費完畢後即完成報名 (若超過48小時未完成繳費者,請重新報名並成立訂單)

# 【完成訂單,進行繳費】

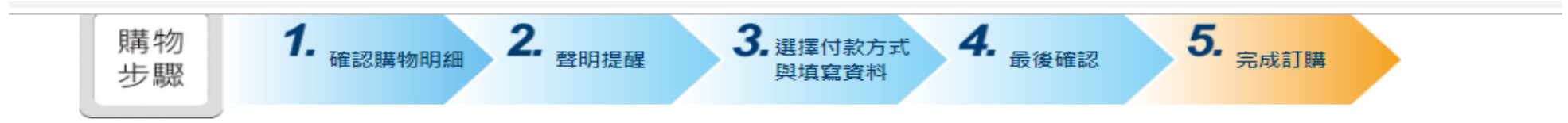

#### 多益測驗/托福測驗公告 "小心冒名多益詐騙電話

詐騙電話號碼多為+號開頭,自稱為多益測驗人員,謊稱考生有重複報名、重複扣款、人員或系統疏失、報名失敗及成績問題,將會退費、取消交易或協助報 名,甚至提供禮卷補償等方式,要求操作ATM或詢問考生銀行/郵局客服電話,再假冒銀行/郵局客服人員來電指示考生操作ATM,誘騙考生轉帳或提款後存 入詐騙集團帳戶或是購買點數,請考生切勿理會。

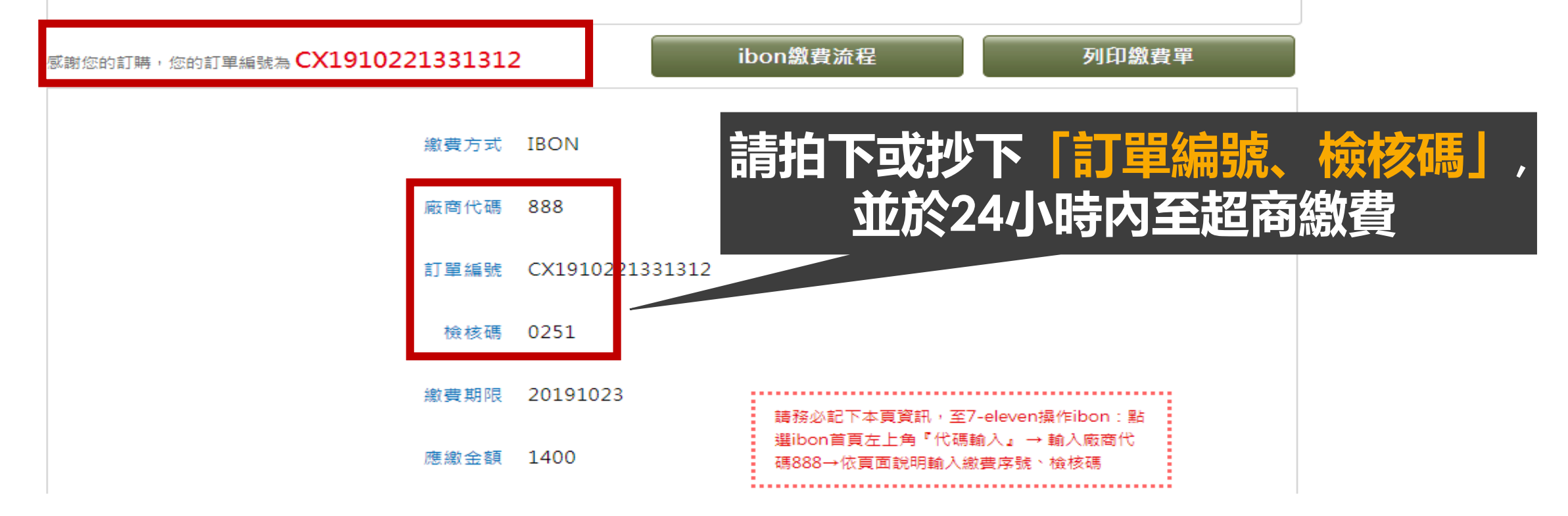

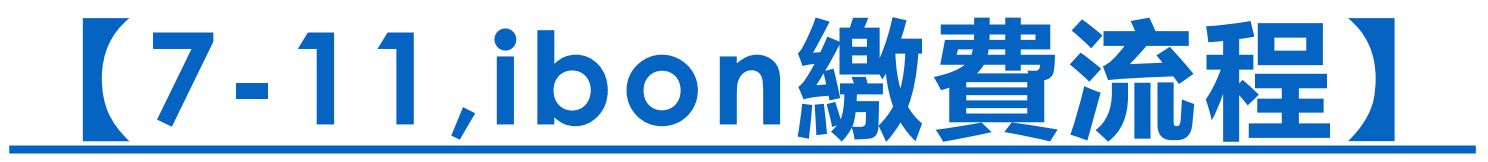

### Step1.選擇代碼輸入

| 儲值/繳費                               | X.                             | 子康/紅利                               | 凿                                   | 1bon行動生活站 [        |  |
|-------------------------------------|--------------------------------|-------------------------------------|-------------------------------------|--------------------|--|
| 線上遊鼓, 數位商品, 電信,<br>信用卡, 保險, 慈善捐款, O | 停車费, 罰單, L<br>W/TKI/LÐNN/คนงาน | 厅, 證券保險, 加油站,<br>OPENPOINT, icash您想 | 網路會員,第三方支付,<br>11卡,悠遊卡,電信           | eTag ♥━━           |  |
| 線上遊戲                                | 停車費                            | 銀行                                  | 好康活動                                |                    |  |
| 票券中心                                |                                | 購物/寄貨                               | ۲                                   |                    |  |
| 交通票,售票系统,展演活<br>主题樂園, 餐券, 泡湯, 休閒    | 約票,運動票,電影票,<br>震場,訂房           | 交貨便, 黑腦宅急便, 7n<br>預購地址查詢            | 交貨便, 黑腦宅急便, 7net購物, 門市預購,<br>預購地址直詢 |                    |  |
| 台灣高鐵                                | 臺鐵                             | 交貨便                                 | 門市預購                                | P-Mobilistars      |  |
| 列印/掃描                               | ð                              | 申辦服務                                | Ę                                   | SUPER JUNIOR - D&E |  |
| 4X6相片列印,文件/圖片/<br>尝端列印,授權圖像,創意      | 毒報列印,<br>F片, 掃描                | 7-Mobile, 政府/學校申<br>7net會員申請        | 辦,金融,保險,廣告刊登,                       | 名店美食               |  |
| 4- 17 10 24                         |                                | 赤九日日 017 7分                         |                                     | 箱膳由                |  |

Step2.輸入服務代碼,按『下一步』

| 代碼輸入 |   |      |                             |        |         |              | (    | <b>②</b> 客服 | 專線  |   |
|------|---|------|-----------------------------|--------|---------|--------------|------|-------------|-----|---|
|      |   | 自行輸入 | 、代碼                         |        | IIII or | <b>新聞</b> 條碼 | 辨識輸入 |             |     |   |
|      |   | 代碼輸入 | : <mark>888</mark><br>約入服務1 | 代碼查的所非 | 1服務・    |              |      |             | F—步 |   |
| АВ   | С | D    | E                           | F      | G       | 1            | 2    | 3           | -   |   |
| н    | J | К    | L                           | М      | N       | 4            | 5    | 6           | 倒退  |   |
| O P  | Q | R    | S                           | Т      | U       | 7            | 8    | 9           | 重新  |   |
| vw   | x | Y    | Z                           |        |         |              | 0    |             | 輸入  | ļ |

Step3.選擇『ETS測驗服務繳費』

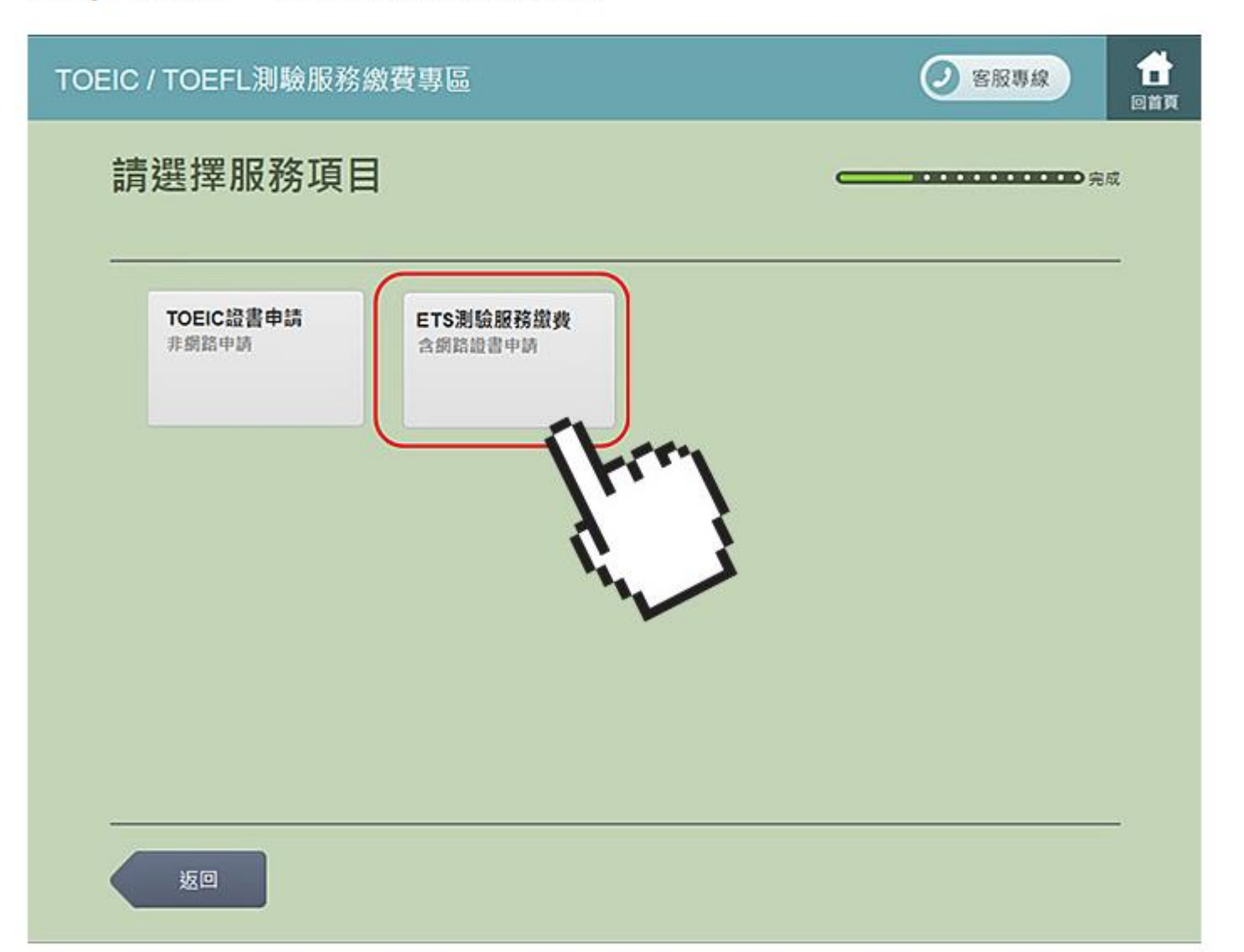

Step4.輸入訂單編號·按『下一步』

| TOE | EIC / TO              | DEFL測 | 驗服務網 | 敜費專Β | <u>1</u> |       |      |   |    | ② 客服 | <b>194</b> | 合<br>回首頁 |
|-----|-----------------------|-------|------|------|----------|-------|------|---|----|------|------------|----------|
|     | 輸入訂單編號                |       |      |      |          |       |      |   |    |      |            |          |
|     |                       |       |      |      |          |       |      |   |    |      |            | 1        |
|     |                       |       |      |      |          | 訂單编號級 | 多20碼 |   |    |      |            |          |
|     | 訂單編號: CX1505081105188 |       |      |      |          |       |      |   |    |      |            |          |
|     |                       |       |      |      |          |       |      |   |    |      |            |          |
|     |                       | 0     |      |      |          |       |      |   |    | T    | 步          | -<br>>   |
|     |                       |       |      |      |          |       |      |   |    |      |            |          |
|     | A                     | в     | с    | D    | E        | F     | G    | 1 | 2  | 3    | -          |          |
|     | Н                     | I     | J    | к    | L        | М     | N    | 4 | 5  | 6    | 倒退         | J        |
|     | 0                     | Р     | Q    | R    | s        | Т     | U    | 7 | 8  | 9    | 重新         |          |
|     | V                     | w     | x    | Y    | Z        |       |      |   | 0  |      | 輸入         |          |
|     |                       |       |      |      | ×        |       |      |   | 91 |      |            |          |

Step5.輸入『檢核碼』·按『下一步』

| TOE    | EIC / TC | DEFL測 | 驗服務網 | <u>象費</u> 專Β |        |      |   |   |   |   | 🕗 客服 | 專線  | <b>☆</b><br>回首頁 |
|--------|----------|-------|------|--------------|--------|------|---|---|---|---|------|-----|-----------------|
| 輸入檢核碼  |          |       |      |              |        |      |   |   |   |   |      | ā   |                 |
| 44.478 |          |       |      |              |        |      |   |   |   |   | 1    |     |                 |
|        |          |       |      | 1000000000   |        | 7549 | 4 | _ |   |   |      |     |                 |
|        |          |       |      | 檢核碼          | : 3321 |      |   |   |   |   |      |     |                 |
|        |          |       |      |              |        |      |   |   |   |   |      |     | -               |
|        | Ű.       | 0     |      |              |        |      |   |   |   |   |      | 下一步 |                 |
|        |          |       |      |              |        |      |   |   |   |   |      |     |                 |
|        | A        | В     | с    | D            | E      | F    | G |   | 1 | 2 | 3    | +   | ]               |
|        | н        | 1     | J    | К            | L      | М    | N |   | 4 | 5 | 6    | 倒退  |                 |
|        | 0        | Р     | Q    | R            | s      | T    | U |   | 7 | 8 | 9    | 重新  |                 |
|        | V        | W     | X    | Y            | Z      |      |   |   |   | 0 |      | 輸入  |                 |
|        |          |       |      |              |        |      |   |   |   |   |      |     |                 |

Step6.勾選繳費項目,按『下一步』

| TOE | IC / T | IOEFL | 測驗服務繳    | 費專區                 |            |      | 2 客服專線  |    |
|-----|--------|-------|----------|---------------------|------------|------|---------|----|
|     | 選耵     | 又欲約   | 敫費項目     |                     |            | c    | <b></b> | R. |
|     | 未結總    | 筆數共:  | 1華 已勾選筆數 | (:1筆 總金額:324        | 40元        |      |         | _  |
|     |        |       |          | 可複選勾取,最多            | 55篇,每筆將單獨印 | 出繳費單 |         |    |
|     |        |       | 繳費內容     | 訂單編號                | 購買人姓名      | 金額   | 説明      |    |
|     |        |       | 測驗服務專區   | CX15050811051<br>88 | 瑞恩伯        | 3240 | 備註: -   |    |
|     |        |       |          |                     |            |      |         |    |
|     |        |       |          |                     |            |      |         |    |
|     |        |       |          |                     |            |      |         |    |
|     |        |       |          |                     |            |      |         |    |
|     |        |       |          |                     |            |      |         |    |
|     |        | 返回    |          |                     |            |      | 下一步     |    |

### Step7.確認選取的繳費項目無誤,按『確認』

| TOEIC / | TOEFL測驗服 | 務繳費專區               | 客服專線  |      |       |               |    |
|---------|----------|---------------------|-------|------|-------|---------------|----|
| 確詞      | 忍明細      |                     |       |      |       |               | 完成 |
|         | 繳費內容     | 訂單編號                | 購買人姓名 | 金額   | Ŕ     | 明             |    |
|         | 測驗服務專區   | CX15050811051<br>88 | 瑞愿伯   | 3240 | 備註:-  |               |    |
|         |          |                     |       |      | 總筆數:  | 1 筆           |    |
|         |          |                     |       |      | 應繳金額: | <b>3240</b> 元 |    |
|         |          |                     |       |      |       |               |    |
|         |          |                     |       |      |       |               |    |
|         | 返回       |                     |       |      |       | 確認            |    |

Step8. 正在列印繳費單,並持單至櫃檯繳費。

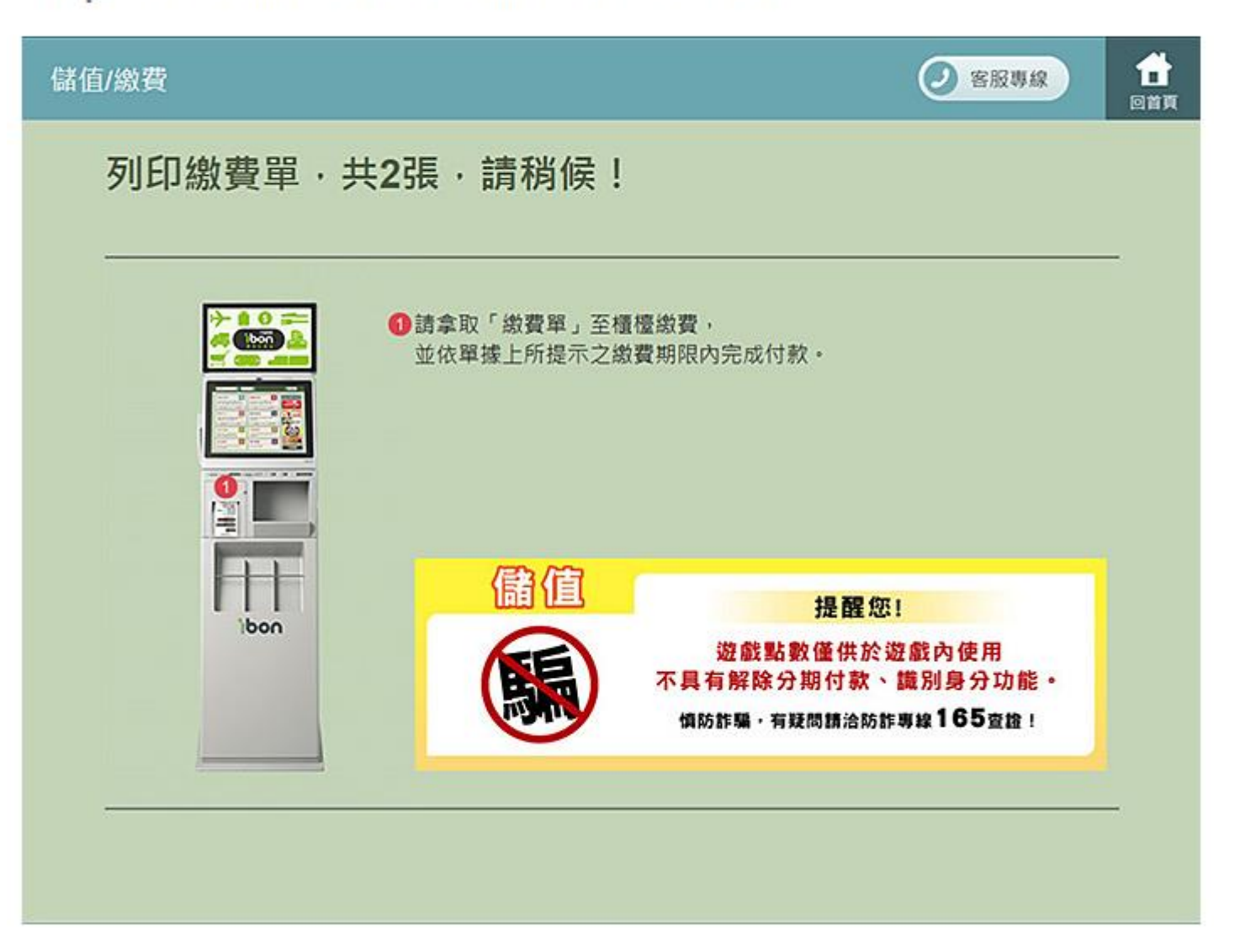

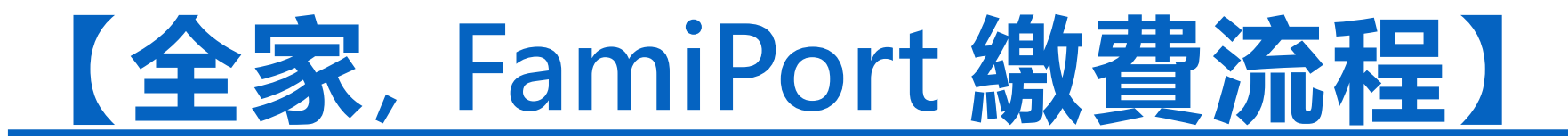

Step1.選擇『繳費』

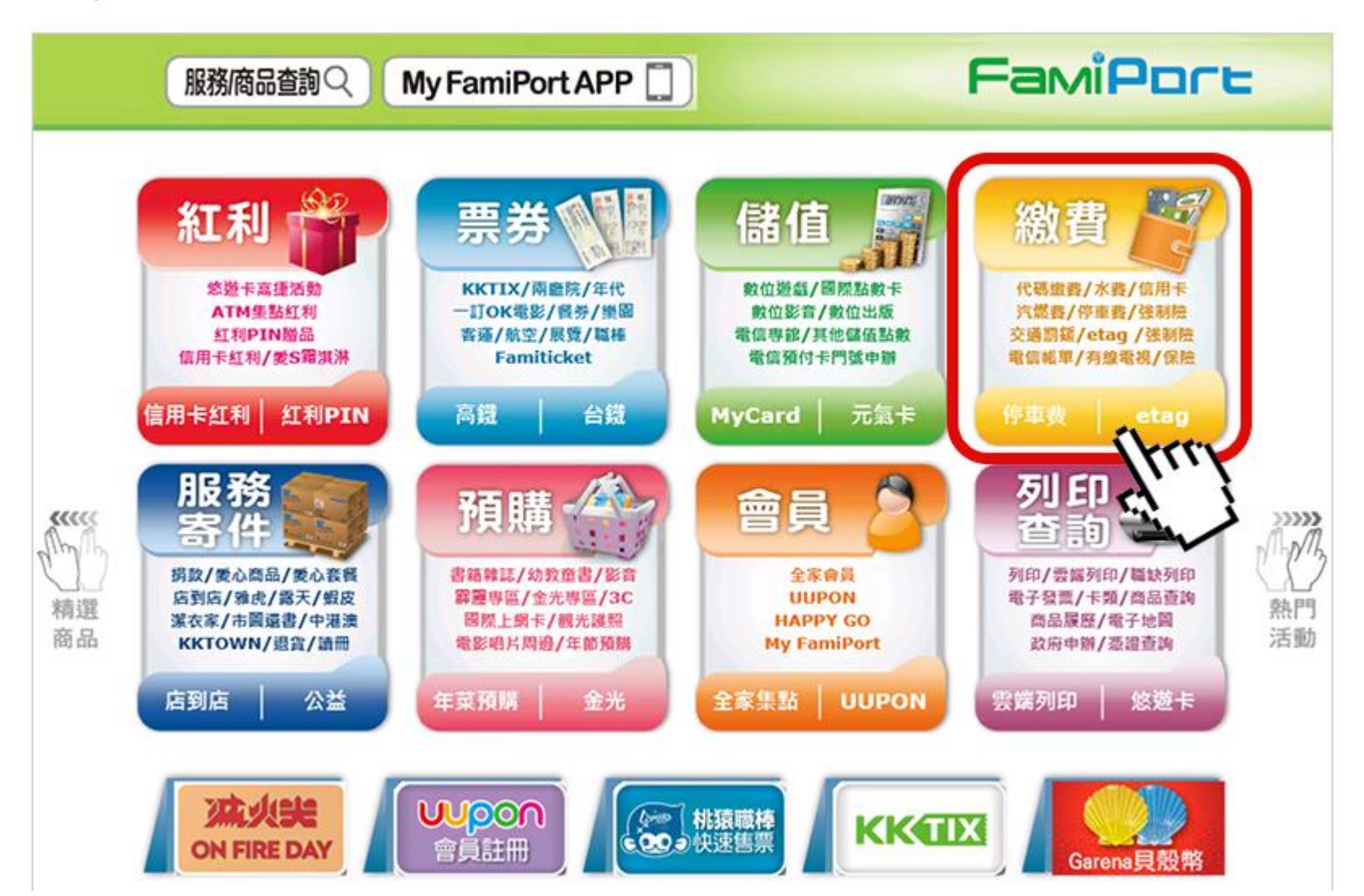

Step2. 選擇『會員儲值繳費』

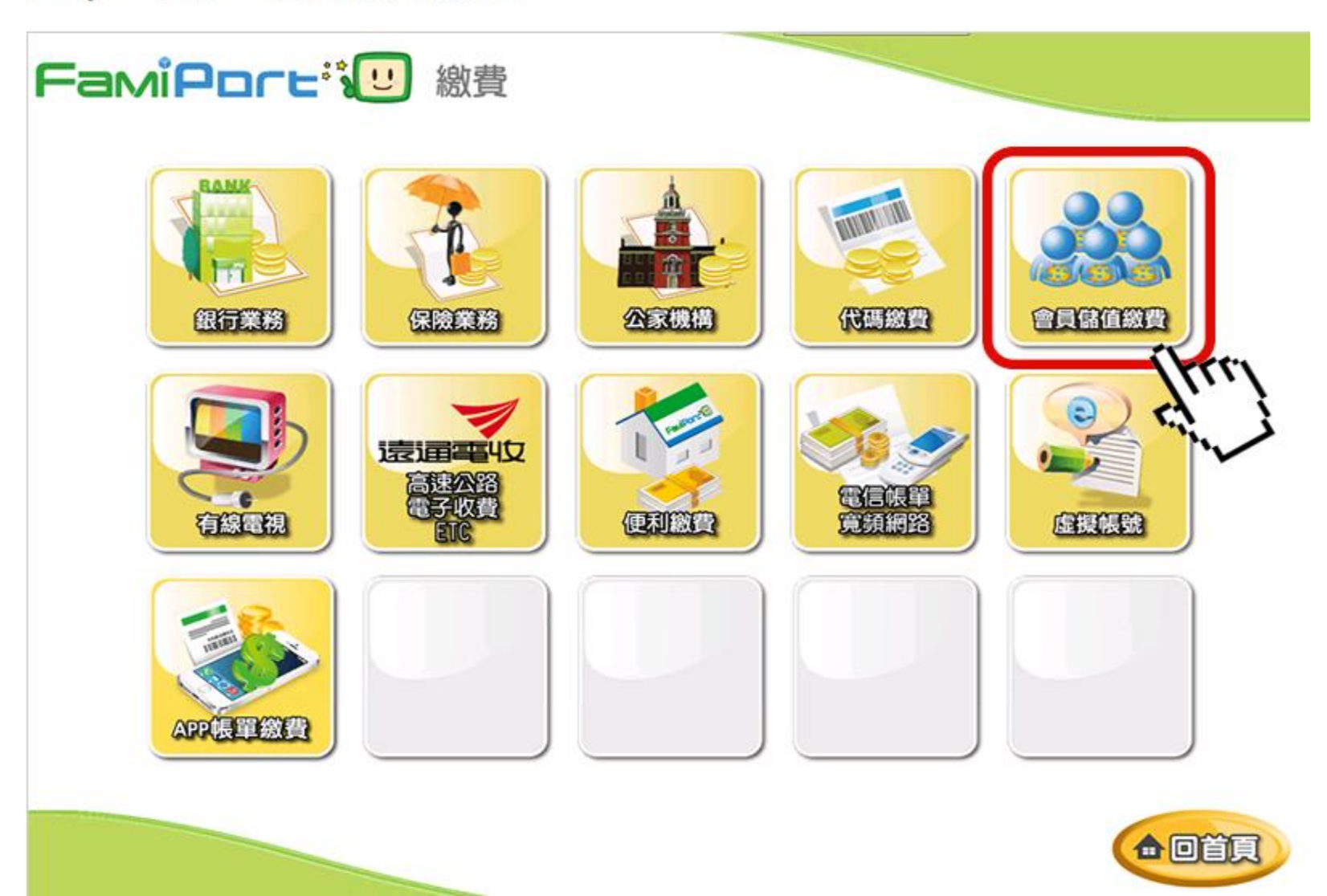

Step3. 選擇『TOEIC、TOEFL繳費專區』

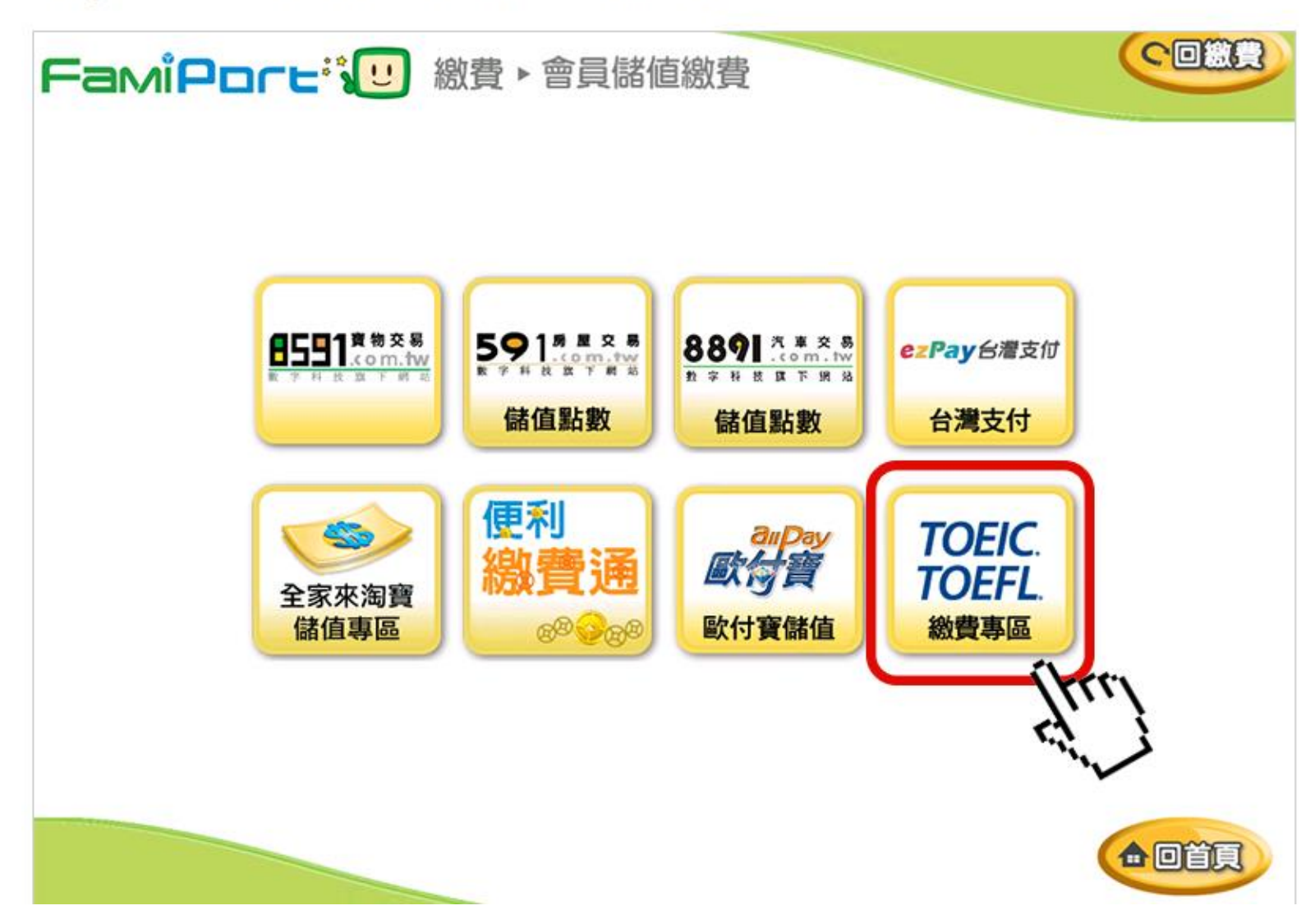

Step4. 選擇『ETS測驗服務繳費(含網路證書申請)』

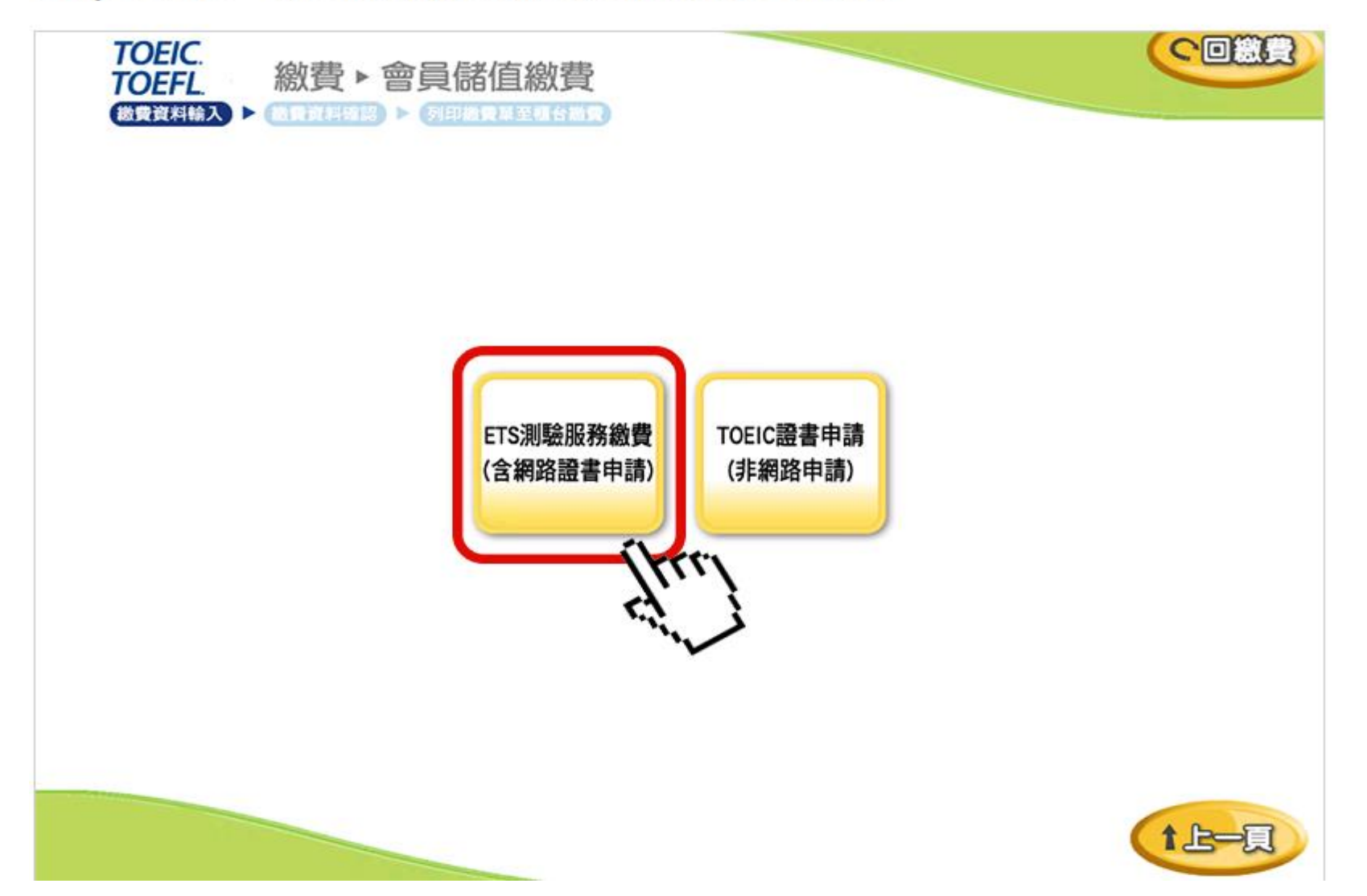

Step5. 請詳細閱讀條款並勾選同意

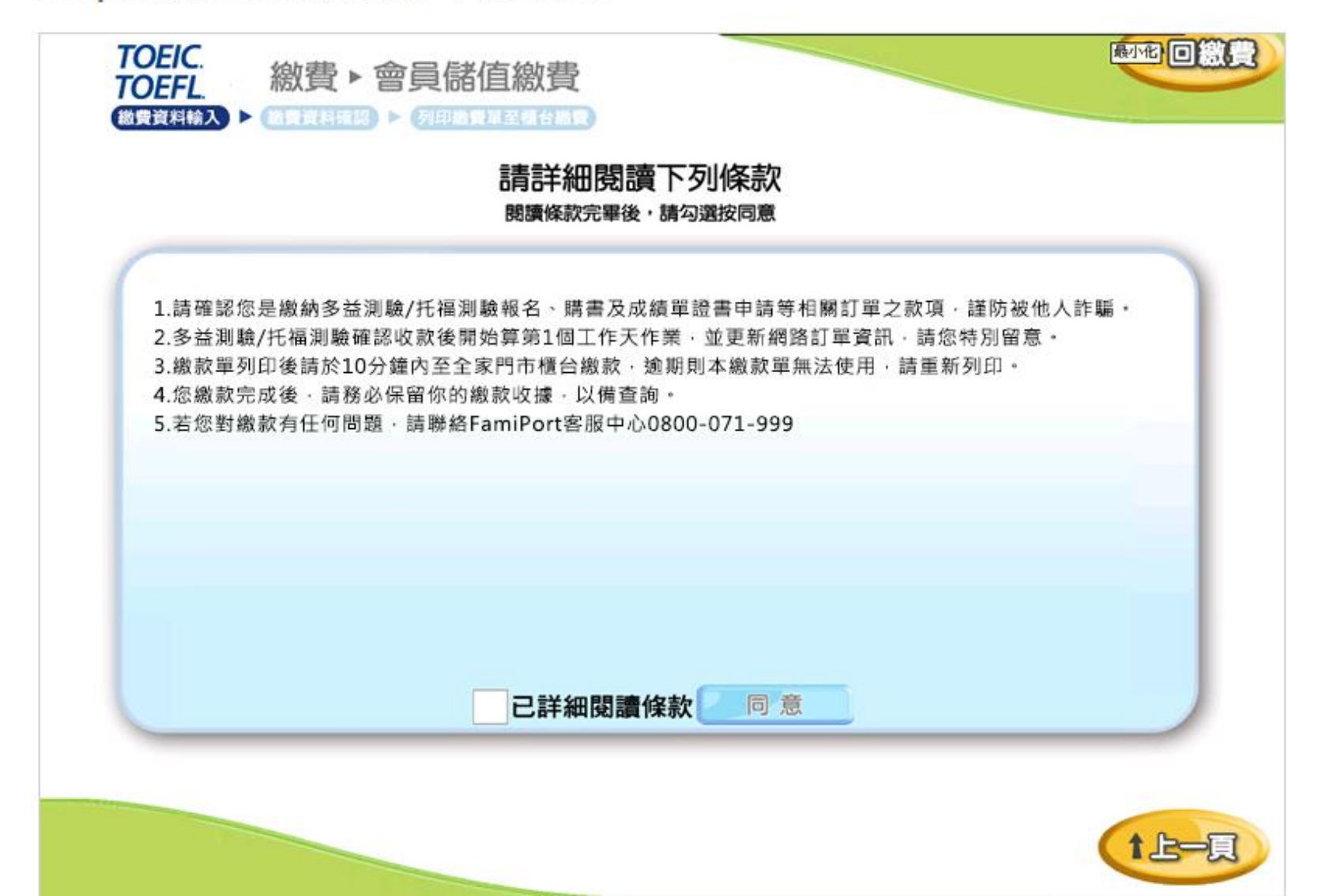

Step6. 輸入訂單編號,按『確認』

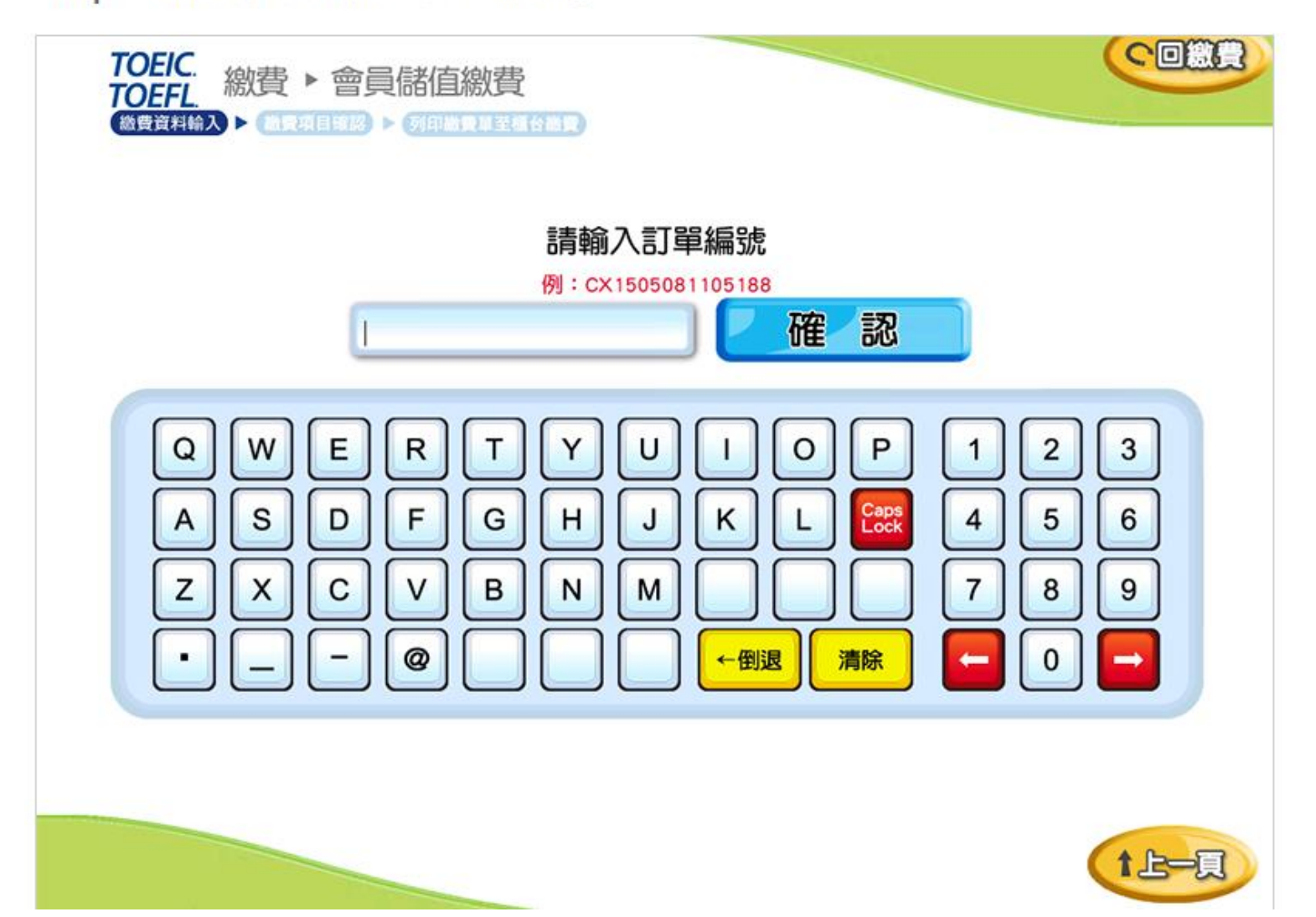

Step7. 輸入『檢核碼』,按『確認』

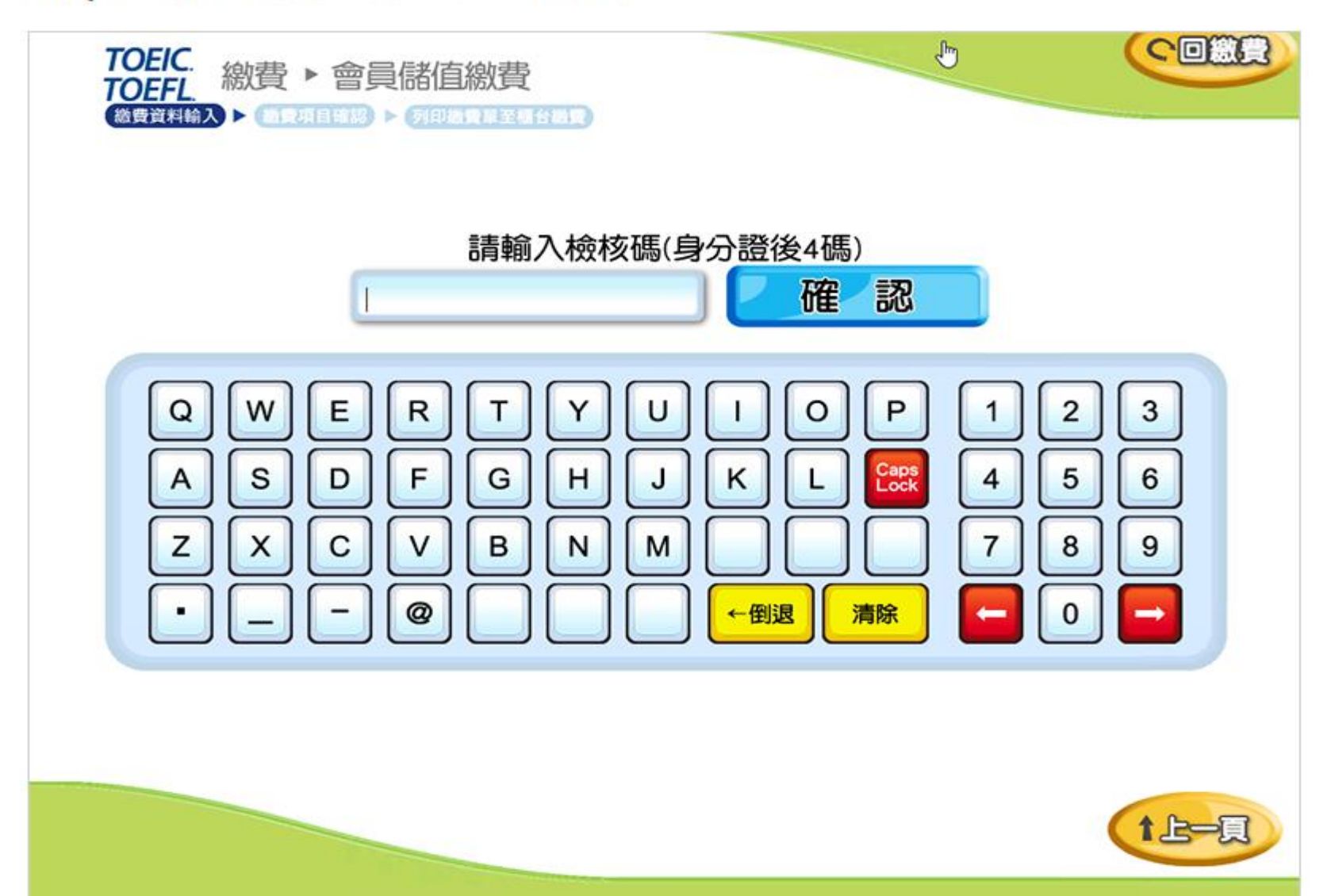

Step8. 勾選繳費項目,按『確認』

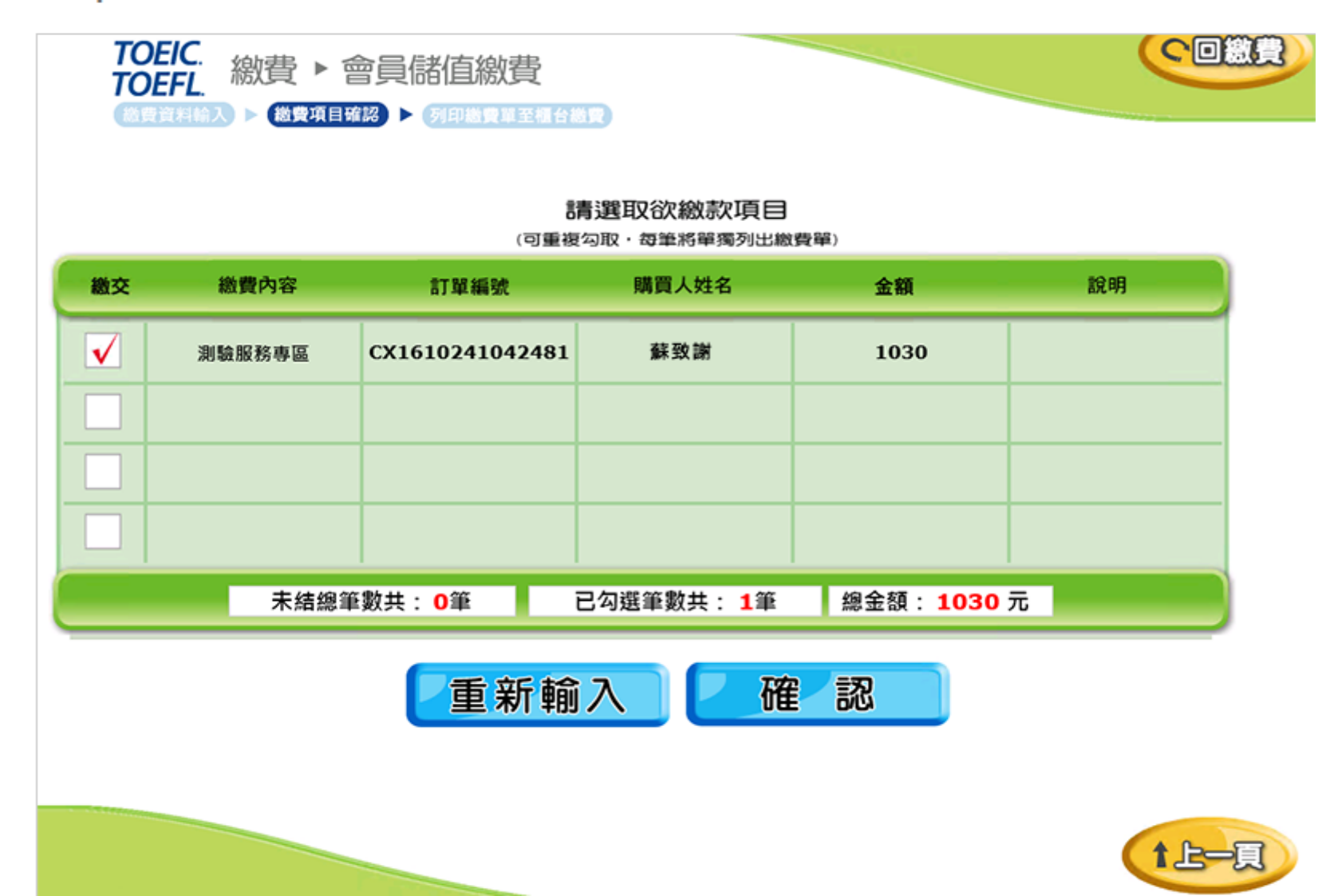

Step9. 確認選取的繳費項目無誤,按『列印繳費單』

| TOEIC.<br>TOEFL.<br>他們說相信入 | 費 ▶ 會員儲值繳到<br>(@DAII98) ▶ (Яमळहूब | 至檀台織費    |         |    |
|----------------------------|-----------------------------------|----------|---------|----|
|                            |                                   | 請再次確認緩   | 改費項目    |    |
| 繳費內容                       | 訂單編號                              | 購買人姓名    | 金額      | 說明 |
| 測驗服務專區                     | CX1610241042481                   | 蘇致謝      | 1030    |    |
|                            |                                   |          |         |    |
|                            |                                   |          |         |    |
|                            |                                   |          |         |    |
|                            | 已勾選筆數共                            | :1筆/應繳金額 | :1030 元 |    |
|                            |                                   | 列印繳費     | 青單      |    |
|                            |                                   |          |         |    |

Step10. 正在列印繳費單,並持單至櫃檯繳費。

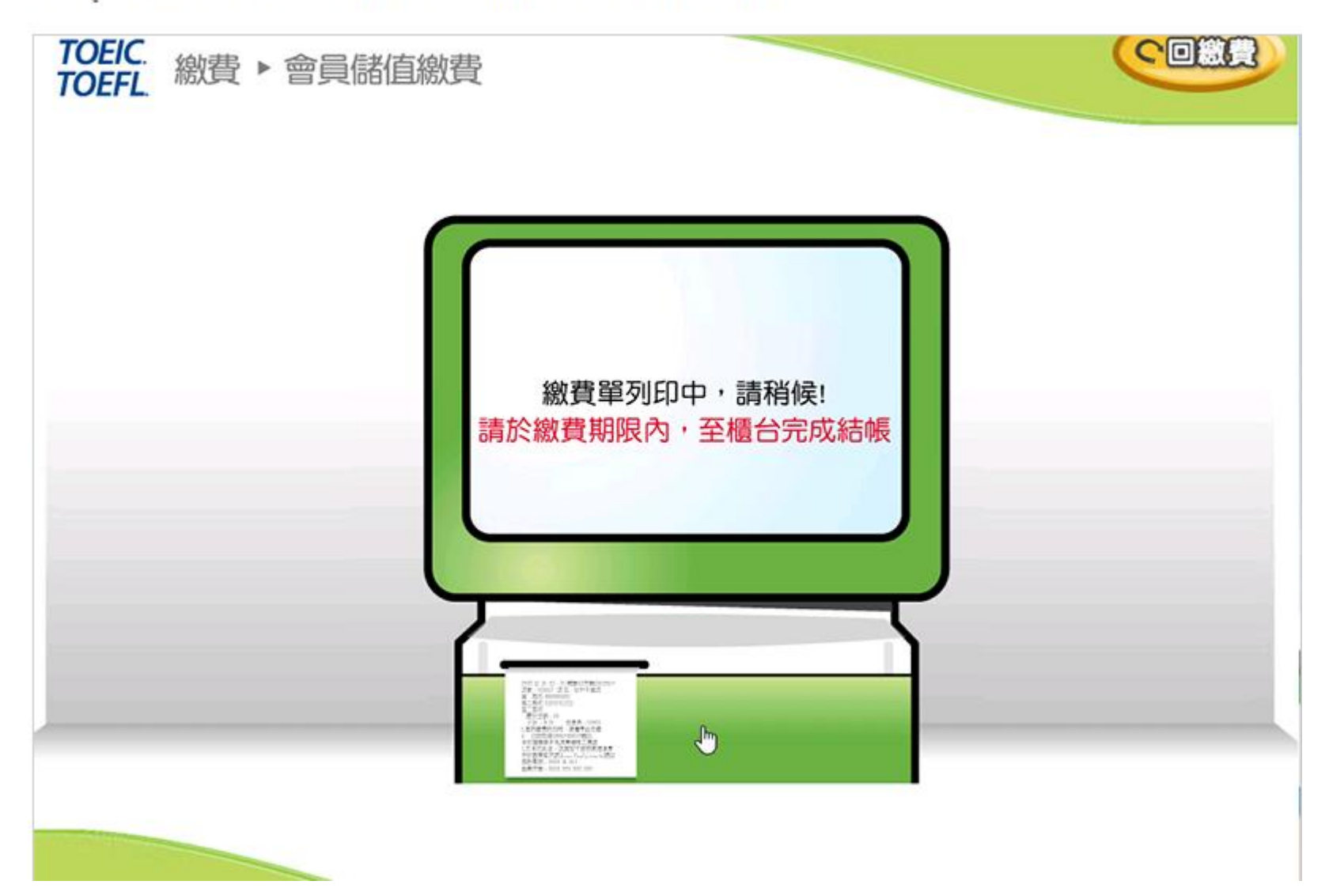